| COLORADO DEPARTMENT OF TRANSPORTATION | Section:    | 10           |
|---------------------------------------|-------------|--------------|
| STAFF BRIDGE                          | Effective:  | July 1, 2002 |
| BRIDGE RATING MANUAL                  | Supersedes: | July 1, 1995 |

SECTION 10 - STEEL BRIDGES

### 10-1 INTRODUCTION TO RATING STEEL BRIDGES

This section together with Section 1, presents the policies and guidelines for rating steel girders. Policies are covered in subsection 10-2, while supporting guidelines are presented in subsections 10-2, 3, and 4.

The types of girders covered by this section are:

| CI   | Concrete on I-Beam                            |
|------|-----------------------------------------------|
| CIC  | Concrete on I-Beam Continuous                 |
| CIK  | Concrete on I-Beam Composite                  |
| CICK | Concrete on I-Beam Continuous and Composite   |
| SBG  | Steel Box Girder                              |
| SBGC | Steel Box Girder Continuous                   |
| SDG  | Steel Deck Girder                             |
| SDGC | Steel Deck Girder Continuous                  |
| SSD  | Steel Stringer – Concrete Deck                |
| SSE  | Steel Stringer - Earth Filled                 |
| SSM  | Steel Stringer - Metal Plank Floor            |
| SSMC | Steel Stringer Continuous - Metal Plank Floor |
| SSS  | Steel Stringer - Timber Floor                 |
| SSSC | Steel Stringer Continuous - Timber Floor      |
| STG  | Steel Through Girder                          |
| WG   | Welded Girder                                 |
| WGC  | Welded Girder Continuous                      |
| WGK  | Welded Girder Composite                       |
| WGCK | Welded Girder Continuous and Composite        |

#### 10-2 POLICIES AND GUIDELINES FOR RATING STEEL BRIDGES

## I. General

- A. All steel girders (except for girders in Truss Bridges) shall be rated by the VIRTIS program or one acceptable to the CDOT Bridge Branch.
- B. Steel girders with considerable stress/strain effects due to horizontal curvature, skew, temperature, or other influences shall be modeled as simple, straight beams on pin or roller supports. The VIRTIS output results can then be supplemented with hand calculations to consider any of these significant influences, as necessary. Also, when appropriate, steel girders having or lacking horizontal curvature effects and depending on the type of girder to be analyzed, DESCUS I or DESCUS II may also be used to perform the rating.
- C. All steel bridges shall be rated by the load factor method.
- D. Use the minimum design yield strength value (Fy) and the minimum compressive strength of concrete (F'c) from plans.

| July 1, 2002 | Section 10 | Page 2 of 55 |
|--------------|------------|--------------|
|--------------|------------|--------------|

- E. For SSE, SSM and SSS structure types, it is acceptable to disregard AASHTO's allowable stress reduction formula for unsupported compression flanges. If the condition of the girder indicates that full yield strength should not be used, the rating stresses should be reduced as appropriate.
- F. Steel box girder template has not been incorporated in the current version of Virtis 4.0.4. However, steel box girders can be rated using ½ the single-girder parameters in the analysis. The live load distribution factor and the dead load shall be adjusted accordingly.

## II. Girders Requiring Rating

- A. Interior Girders A rating is required for the critical interior girder. More than one interior girder may require an analysis due to variation in span length, girder size, girder spacing, differences in loads or moments, grade of structural steel, etc.
- B. Exterior Girders An exterior girder shall be rated under the following guidelines.

1. When the section used for an exterior girder is different than the section used for an interior girder.

2. When the overhang is greater than S/2.

3. When the plans indicate that the curb and floor slab were poured monolithically, the live load distribution factor for the exterior girder should be calculated and compared to the live load distribution factor (LLDF) for the interior girders. If the LLDF for the exterior girder is equal to or greater than 75% of the LLDF for the interior girders, the exterior girder shall be rated.

4. When the rater determines the rating would be advantageous in analyzing the overall condition of a structure.

## III. Calculations

- A. A set of calculations, separate from computer output shall be prepared and submitted with each rating. These calculations shall include derivations for dead loads, derivations for live load distribution factors, and any other calculations or assumptions used for rating.
- B. Dead Loads

1. The final sum of all the individual weight components for dead load calculations may be rounded up to the next 5 pounds.

2. Dead loads applied after a cast-in-place concrete deck has cured shall be distributed equally to all girders and, when applicable, treated as composite dead loads. Examples include asphalt, curbs, sidewalks, railing, etc.

| July 1, 2002 | Section 10 | Page 3 of 55 |
|--------------|------------|--------------|
|--------------|------------|--------------|

3. Use 5 psf for the unit weight of permanent steel bridge deck forms.

4. Dead loads applied before a cast-in-place concrete deck has cured shall be distributed to the applicable individual supporting girders and treated as non-composite loads. Examples of this type of dead load are deck slabs, girders, stiffeners, splices and diaphragms. The weight of diaphragms may be treated as point loads or as an equivalent uniform dead load for the span under consideration.

EXAMPLE: For two diaphragms (P) at 1/3 points

 $(PL)/3 = M = (wL \times L)/8$ 

Equivalent uniform load . . . w = (8P)/3L

5. The method of applying dead loads due to utilities is left to the rater's discretion.

## IV. Rating Reporting/Package Requirements

The rater and checker shall complete the rating documentation as described in Section 1 of this manual. Additionally, yield strength (Fy) of structural steel used in the analysis and any variation from the original design assumptions shall be added to the Rating Summary Sheet. The rating package requirements shall be per Section 1-13 of this manual and as amended herein:

<u>Consultant designed projects</u> - Before finalizing the rating package and when VIRTIS is used as the analysis tool, the Rater shall verify with the Staff Bridge Rating Coordinator that the version number of the program being used is identical to CDOT'S version number. Data files created using a lower version of the program shall be rejected. It is required for the CDOT data archive, since the data base management feature inside the program would not work satisfactorily. After the analysis is completed, the rater shall save the data file. When saving is finalized, the rater shall export the data file in \*.bbd format (i.e., F-17-IE.bbd format; bbd = BRIDGEWare Bridge Data File) on an IBM- compatible 3.5" PC Disk for delivery with the rating package. Also, the version number used during analysis shall be written on the diskette label. This ensures proper importation of bridge data archive by Staff Bridge at a later date.

| July 1, 2002 | Section 10 | Page 4 of 55 |
|--------------|------------|--------------|
|--------------|------------|--------------|

## 10-3 GUIDELINES FOR USING THE VIRTIS RATING PROGRAM

The VIRTIS computer program performs the analysis and rating of simple span and multi-span steel girder bridges. It uses the BRASS ASD or the BRASS LFD engine for analysis. This program was developed in accordance with the AASHTO STANDARD SPECIFICATIONS, 16TH EDITION AND THE AASHTO MANUAL FOR CONDITION EVALUATION OF BRIDGES.

A maximum of thirteen (13) spans can be modeled using the program. Linear or parabolic girder web depth variation over the length of a defined cross-section can be modeled using Virtis. When a structure model is finalized, it can be rated using the ASD or the LFD method. The LRFD rating module is currently being developed and will be available in the future. When a structure model is being generated and before any analysis can be performed, it is recommended that Virtis users save the data to memory periodically. This can be accomplished by using the File and Save feature of this program.

The library explorer can be used to save commonly used items (beam shapes, non standard vehicles, materials, appurtenances etc.) and this eliminates the need for all users to define the same items repeatedly throughout the program. Once a new girder shape is defined or copied from the library, Virtis automatically computes the required section properties and beam constants.

Dead load from the girder self weight, deck slab and appurtenances (i.e. rails, median barrier etc.) are calculated automatically by the program. Dead load from the haunch, wearing surface and stiffener weight (for steel bridges) is defined by the user. For a detailed description of the girder loads, refer to the Opis/Virtis Help Menu index item - dead loads. When a structure is being modeled, the help menu can be activated by using the F1 key if the user requires clarification on a particular item in the GUI window.

In the Live Load Distribution Factor window, when the compute button is used to calculate the DF's automatically by the program, Virtis users shall verify that these numbers are accurate and matches their calculated numbers.

All Colorado BT girder shapes, W-beam shapes, the Colorado permit vehicle, the Colorado posting trucks, and the Interstate posting trucks have been added to the Virtis library explorer and may be copied by the user. The Staff Bridge Rating Coordinator shall be responsible for updating existing information or adding new information (i.e. beam shapes, vehicles, etc.) to the library explorer.

The configuration browser provides access to the configuration features of Virtis. It may be employed to provide specific access privileges, i.e. read, write, delete etc., to the users. This feature is extremely powerful, since Virtis/Opis uses and shares the bridge data from one common source. Therefore, it is required that users of this program create a folder from the bridge explorer window (EXAMPLE: MY FOLDER OR YOUR LAST NAME) before creating the model for a new structure.

| July 1, 2002 | Section 10 | Page 5 of 55 |
|--------------|------------|--------------|
|--------------|------------|--------------|

## 10-4 RATING STEEL BRIDGES WITHOUT PLANS

It is possible that the only information a rater may have to rate an old steel bridge is field measurements of the members and the directions of the AASHTO MANUAL FOR CONDITION EVALUATION OF BRIDGES 1994, Second Edition. A convenient source of beam information is the book titled "Historical Record-Dimensions and Properties-Iron and Steel Beams 1873 to 1952", published by the American Institute of Steel Construction (AISC). This book can help the rater determine the approximate year the beams were rolled. The rater can then determine the section properties and the allowable stresses to be used to rate the steel beams.

| July 1, 2002 | Section 10 | Page 6 of 55 |
|--------------|------------|--------------|
|--------------|------------|--------------|

## 10-5 STEEL GIRDER BRIDGE RATING EXAMPLE

One example is presented in this section. Structure N-17-BP is a two (2) span continuous composite welded girder bridge with a skew of  $0^{\circ}$  degrees. Note that the girder web varies linearly near the pier. For simplicity, only the interior girder has been modeled for this structure.

One curved welded girder example using Descus-I will be presented at a later date.

Also, one curved welded box girder example using Descus-II will be presented at a later date.

| July 1, 2002 | Section 10 | Page 7 of 55 |
|--------------|------------|--------------|
|--------------|------------|--------------|

Slab Rating Program Input, Structure No. N-17-BP

| 💐 WinSlab Inpu                               | ıt            |                    | <b>_</b> 🗆 🗙                                           |
|----------------------------------------------|---------------|--------------------|--------------------------------------------------------|
| Structure Number:                            | N-17-BP       | Rater:             | МН                                                     |
| Batch ID:                                    |               | Comments:          | LFD                                                    |
| Highway Number:                              | 25            | Load Type:         | 2=Interstate 🚍                                         |
| Deadload                                     | Rituminous Ou | odau (in):         | <u> </u>                                               |
|                                              | Dicuminous ov | enay (in). [4      |                                                        |
| Geometry                                     |               |                    |                                                        |
| Effective Span (ft):                         | 8.25          | Actual Slab Thickn | ess 8.5                                                |
| Reinforcing Ste                              | el:           |                    |                                                        |
| Are                                          | ea (sqin)     | Distance (in)      | For definitions of input<br>values please refer to the |
| Top: 0.8                                     | 31            | 5.625              | CDOT Bridge Rating Manual                              |
| Bottom: 0.8                                  | 31            | 1.38               |                                                        |
| Materials Prope                              | rties         |                    |                                                        |
| Concrete f'c (PSI):                          | 4500          | Steel Fy (PSI):    | 40000                                                  |
| or Inv Fc (Workin                            | g Stress)     | or Inv Fs (Workir  | ng Stress)                                             |
| Modular Ratio (Leave blank for load factor): |               |                    |                                                        |
| OK Cancel Apply Output to File               |               |                    |                                                        |

Effective Span Length: Per AASHTO Article 3.24.1.2(b)

Clear distance between flanges + 1/2 flange width = (105-12)+1/2(12)=93.0''=8.25'

| July 1, 2002 | Section 10 | Page 8 of 55 |
|--------------|------------|--------------|
|--------------|------------|--------------|

#### Slab Rating Program Output, Structure No. N-17-BP

WinSlab Rating Version 1 Date: 2/20/2002 Structure NO. N-17-BP Rater: MH State HWY NO. = 25 Batch ID= Description: LFD LOAD FACTOR RATING-COMP STEEL NOT USED INPUT DATA Bituminous Overlay(in) = 4.000 Eff. Span(ft) =8.250 Slab Thickness(in) = 8.500 Top Reinf. (sq.in) = 0.81 Eff. Depth(in) = 5.625 Bottom Area(sq.in) = 0.81 Bottom Dist.(in) = 1.38 Conc. Strength(PSI) Inv = 4500 Oper. = 4500 Steel Yield (PSI) Inv = 40000 Oper. = 40000 Modular Ratio = 8 Dead Load Moment 1.05 K-Ft 5.33 K-Ft LL+T Moment Gross Weight 36.0 Tons Inventory Operating Actual Concrete Stress (PSI) 1141.11 1775.74 19303.62 30039.23 Actual Reinf. Steel Stress (PSI) Actual Comp. Steel Stress (PSI) 4306.93 6702.21 Member Capacity (K-Ft) 12.81 12.81 Member Capacity (LL+I) (K-Ft) 11.45 11.45 Rating (Tons) 35.68 59.47

Virtis Bridge Rating Example, Structure No. N-17-BP

#### Effective slab width: Per AASHTO Article 10.38.3.1

0.25(L)= 0.25(114.167\*12)= 342.5" 12\*(t) = (12\*8.5)= 102" Controls C.L. - C.L. of girder= 8.75'= 105"

## Distribution Factor:

Interior Girder (Multi-Lane) = S/5.5 = 8.75/5.5 = 1.591
Interior Girder (Single-Lane) = S/7.0 = 8.75/7.0 = 1.250
Exterior Girder = [(8.75+0.5)+3.25]/8.75 = 1.428

#### Dead Load:

HBP = 4''

Curb = (8/12)\*(1.25)\*(150) = 125 lb/ft

Rail: Assumed 38 Posts @ 70.55 Lbs each Posts = 38\*(70.55)/228.33 = 11.74 Lb/ft Channel = 40.68 Lb/ft 3A Rail = 7.81 Lb/ft

 $\Sigma$  = 60.23 Lb/ft ~ 0.060 Kip/ft

| July 1, 2002 | Section 10 | Page 9 of 55 |
|--------------|------------|--------------|
| —            |            | 5            |

#### Interior (D-2 on plan sheet) Diaphragms:

Angles L3x3x5/16 @ 6.1 lb/ft Length = 2(8.75)+2(5.71)=28.92'Weight = (28.92)\*(6.1) = 176.41 Lbs Stiffener Plate 5x5/16x4.5'Weight = 2(5.32)(4.5) = 47.88 Lbs  $\Sigma = 224.29$  Lbs ~ 0.225 Kips

## Pier (D-2 on plan sheet) Diaphragm:

Angles L3x3x5/16 @ 6.1 lb/ft Length = 2(8.75)+2(5.71)=28.92'Weight = (28.92)\*(6.1) = 176.41 Lbs Stiffener Plate 9x1x7.135'Weight = 2(30.625)(7.135) = 437.04 Lbs  $\Sigma = 613.40$  Lbs ~ 0.614 Kips

## End (D-1 on plan sheet) Diaphragms:

Angles L3.5x3.5x5/16 @ 7.2 lb/ft Length = 2(9.839)=19.68'Weight = (19.68)\*(7.2) = 141.70 Lbs Stiffener Plate 6.5x5/8x4.5'Weight = 2(13.817)(4.5) = 124.3 Lbs  $\Sigma = 266.0$  Lbs ~ 0.266 Kips

#### Intermediate Stiffeners:

Assumed length = depth of web = 54"; Neglect longer stiffeners in girder taper Stiffener Plate 5x5/16x4.5' @ 5.32Lbs/ft = 23.94 Lbs each 21 Stiffeners/Span = 21\*(23.94)/114.167 = 4.4 Lbs/ft

## Longitudinal Stiffeners:

Stiffener Plate 4.5x5/16 = 4.79 Lbs/ft Stiffener Plate 3.5x5/16 = 3.72 Lbs/ft Average Weight = 4.2 Lbs/ft  $\Sigma$  Transverse + Longitudinal Stiffeners = 4.4+4.2 = 8.6 Lbs/ft ~ 0.009 Kip/ft

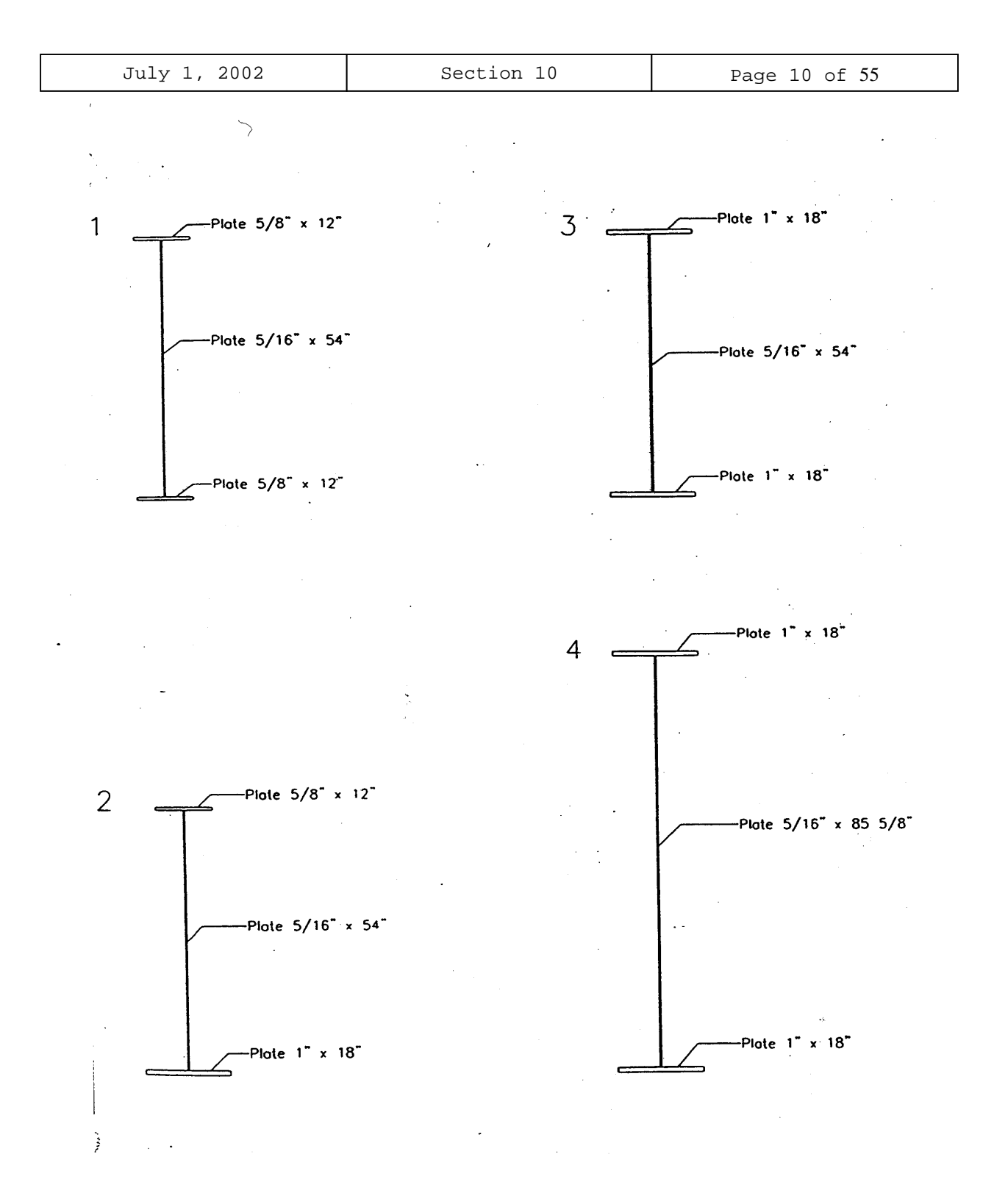

| July 1, 2002 | Section 10 | Page 11 of 55 |
|--------------|------------|---------------|
|--------------|------------|---------------|

## Virtis Bridge Rating Example, Structure No. N-17-BP (contd.)

| 🕰 S | chematics | : Framing Pla | an View |      |    |         |   |      |      |   | _ 🗆 🗙 |
|-----|-----------|---------------|---------|------|----|---------|---|------|------|---|-------|
| Pa  | Q 🖽 🕅     | ¥ ∺           |         |      |    |         |   |      |      |   |       |
|     | +         |               | 052     |      | _, | •       |   | 0.92 |      |   | ×     |
|     |           |               |         | <br> |    |         | _ |      | <br> |   |       |
| 2   |           |               |         | 2    |    |         |   |      |      | 2 |       |
| 2   | ~~···     | 6             |         | 2    |    | Lacent. |   |      |      | ž |       |
| 2   |           |               |         | 2    |    |         |   |      |      | ž |       |
| 2   |           |               |         | 2    |    |         |   |      |      | 2 |       |
|     |           |               |         |      |    |         |   |      |      |   |       |
| L.  |           |               |         |      |    |         |   |      |      |   |       |
|     |           |               |         |      |    |         |   |      |      |   | •     |

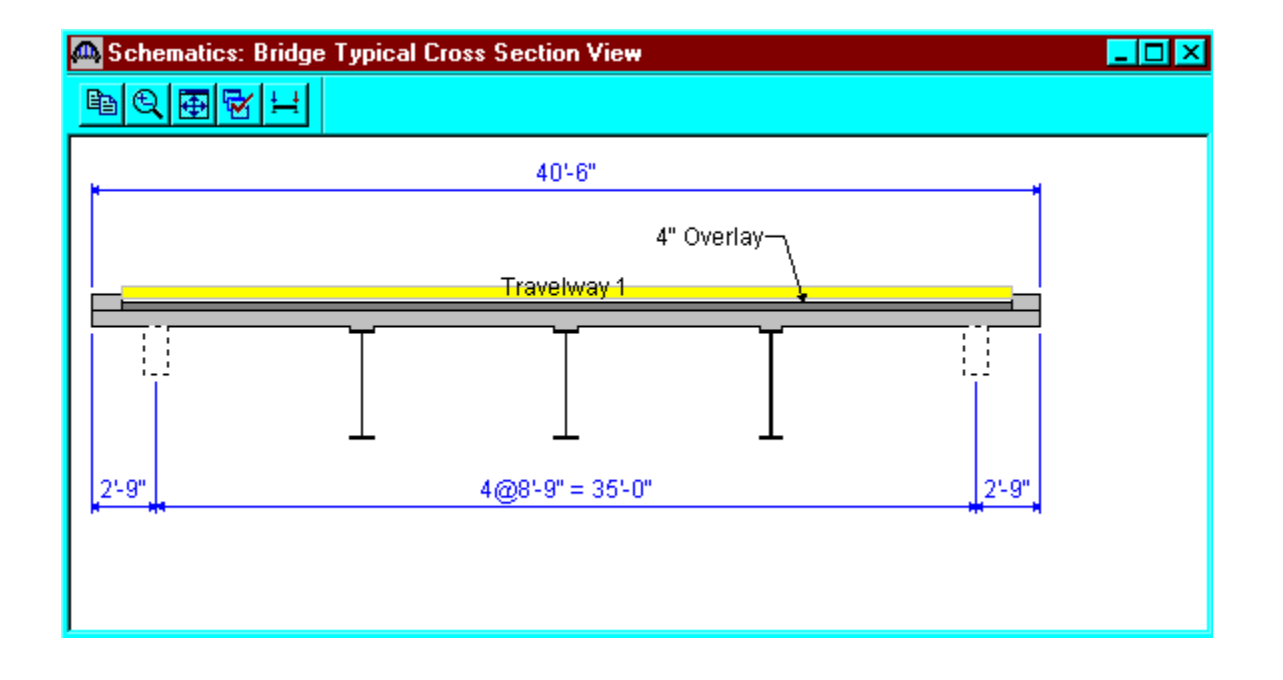

| July 1, 2002 | Section 10 | Page 12 of 55 |
|--------------|------------|---------------|
|--------------|------------|---------------|

From the bridge explorer, create a new bridge and enter the following information.

| 🗛 N-17-BP                        |                                                   |                           |                             | _ 🗆 🗡             |
|----------------------------------|---------------------------------------------------|---------------------------|-----------------------------|-------------------|
| Bridge ID: N-17-BP               | NBI Structure                                     | ID (8): N-17-BP           | ☐ Tem<br>☑ Desi             | plate<br>ign Only |
| Name:                            | WGCK Structure                                    |                           | Year Built:                 | 1982              |
| Description:                     | 2-span walk structure ov<br>Asphalt thickness 4". | er muerrano hiver. This s | structure is 231 long an    | ia jo wide.       |
| Location:                        |                                                   |                           | Length: 231.00              | <u>.</u><br>ft    |
| Facility Carried (7):            | 1-25                                              | Route                     | Number: -1                  |                   |
| Feat. Intersected (6):<br>Units: | US Customary                                      | Recei                     | Mi. Post: 100.4<br>nt ADTT: |                   |
|                                  |                                                   |                           | OK Apply                    | Cancel            |

Click OK. This saves the data to memory and closes the window.

NOTE: Since Virtis uses a common/shared database, it is required that users of this program create a folder from the bridge explorer window (EXAMPLE: MY FOLDER OR YOUR LAST NAME) before creating the model for a new structure.

| July 1, 2002 | Section 10 | Page 13 of 55 |
|--------------|------------|---------------|
|--------------|------------|---------------|

To add a new structural steel material, click on Materials, Structural Steel, in the tree and select File/New from the menu (or right click on Structural Steel and select New). Click Copy from Library button and select the appropriate structural steel from the library. Click OK and the following window will open. Click OK to save this structural steel material to memory and close the window.

| 🕰 Bridge Materials | - Structural Steel           |                               |          |                             | _ 🗆 ×  |
|--------------------|------------------------------|-------------------------------|----------|-----------------------------|--------|
| <u>N</u> ame: AST  | M A588 - <= 4'', Fy = 50 ksi | De <u>s</u> cription:         | ASTM A58 | 8 - 4'' and under, Fy=50 ks | si     |
|                    | ł                            | Material Properties           |          |                             |        |
|                    | Specified minimum yield :    | strength (Fy) = 50.0          | 00       | ksi                         |        |
|                    | Specified minimum tensile :  | strength (F <u>u)</u> = 70.0  | 00       | ksi                         |        |
|                    | Coefficient of therma        | al expansion = $0.00$         | 00065000 | 1/F                         |        |
|                    |                              | <u>D</u> ensity = 0.49        | 00       | kcf                         |        |
|                    | Modulus of                   | elasticity ( <u>E)</u> = 2900 | 00.00    | ksi                         |        |
|                    |                              |                               |          |                             |        |
|                    |                              |                               |          |                             |        |
|                    |                              |                               |          |                             |        |
|                    | Co                           | opy from Library              | ОК       | Apply                       | Cancel |

Using the same techniques, create the following Concrete Materials and Reinforcing Steel Materials. The windows are shown in the following page.

| 🕰 Bridge Materials - Concrete              |                    |               |
|--------------------------------------------|--------------------|---------------|
| Name: Class D(US) Des                      | cription: Colorado | Deck Concrete |
| Compressive strength at 28 days (f'c) =    | 4.500              | ksi           |
| Initial compressive strength (f'ci) =      |                    | ksi           |
| <u>C</u> oefficient of thermal expansion = | 0.0000060000       | 1/F           |
| <u>D</u> ensity (for dead loads) =         | 0.150              | kof           |
| Density (for modulus of elasticity) =      | 0.150              | kcf           |
| Modulus of elasticity (Ec) =               | 3824.00            | ksi           |
| Initial modulus of elasticity =            | 0.00               | ksi           |
| <u>P</u> oisson's ratio =                  | 0.200              |               |
| Co <u>m</u> position of concrete =         | Normal             |               |
| Modulus of <u>r</u> upture =               | 0.503              | ksi           |
| <u>Shear factor =</u>                      | 1.000              |               |
| Copy from Libr                             | ary OK             | (Apply Cancel |

| 🕰 Bridge Materials - Reinforcing Steel |                                                                         |
|----------------------------------------|-------------------------------------------------------------------------|
| <u>N</u> ame: Grade 60                 | Description: 60 ksi reinforcing steel                                   |
| h                                      | laterial Properties                                                     |
| Specified yield s                      | rength (Fy) = 60.000 ksi                                                |
| Modulus of el                          | asticity ( <u>E</u> s) = 29000.00 ksi                                   |
| Ultimate at                            | <i>ength (F<u>u</u>)</i> = 90.000 ksi                                   |
|                                        | e<br>Plain<br>DEpo <u>xy</u><br>D <u>G</u> alvanized<br>D <u>O</u> ther |
|                                        | Copy from Library OK Apply Cancel                                       |

| July 1, 2002 | Section 10 | Page 15 of 55 |
|--------------|------------|---------------|
|--------------|------------|---------------|

To enter the appurtenances to be used within the bridge, expand the explorer tree labeled Appurtenances. Right mouse click on Parapet in the tree, and select New. Fill in the parapet properties as required. Click OK to save the data to memory and close the window.

| 🕰 Bridge App          | urtenances - Parapet                                                                            |                                                                                                    |
|-----------------------|-------------------------------------------------------------------------------------------------|----------------------------------------------------------------------------------------------------|
| Name:<br>Description: | Bridge Rail Type 3<br>2-Rails<br>All dimensions are in inches                                   |                                                                                                    |
| Refe                  | 7.5000 Additional Load = 0.060 kip/ft<br>0.0000<br>15.0000<br>ence<br>Line<br>Back Front 8.0000 | Parapet unit weight =<br>0.1500 kcf<br>Calculated Properties<br>Net centroid (from<br>reference line) =<br>7.500 in<br>Total weight =<br>0.185 kip/ft |
|                       | Copy from Library                                                                               | OK Apply Cancel                                                                                                    |

| July 1, 2002 | Section 10 | Page 16 of 55 |
|--------------|------------|---------------|
|--------------|------------|---------------|

Double click on Impact/Dynamic Load Allowance in the tree. The Bridge Impact window shown below will open. Accept the default values by clicking OK.

| 💁 Bridge Impact / Dynamic Load Allowance 📃 🔲 🗙                                                                     |
|----------------------------------------------------------------------------------------------------|
| C Standard Impact Factor                                                                                           |
| For structural components where impact is to be included per<br>AASHTO 3.8.1, choose the impact factor to be used: |
| Standard AASHTO impact I =<br>L + 125                                                                              |
| O Modified impact = times AASHTO impact                                                                            |
| O Constant impact override =                                                                                       |
| LRFD Dynamic Load Allowance                                                                                        |
| Eatigue and fracture limit states: 15.0 %                                                                          |
| All other limit states: 33.0 🕺                                                                                     |
|                                                                                                    |
| OK Apply Cancel                                                                                                    |

| July 1, 2002 | Section 10 | Page 17 of 55 |
|--------------|------------|---------------|
|--------------|------------|---------------|

Click on Factors, right mouse click on LFD and select New. The LFD-Factors window will open. Click the Copy from Library button and select the 1996 AASHTO Standard Specifications from the library. Click Apply and then OK to save data to memory and close the window.

| Fac         | tors - LF     | D                           |                                     |                                       |                                |       |       | _ 🗆    |
|-------------|---------------|-----------------------------|-------------------------------------|---------------------------------------|--------------------------------|-------|-------|--------|
|             | <u>N</u> ame: | 1996 AASH1                  | FO Std. Specific                    | ations                                |                                |       |       |        |
| <u>D</u> e: | scription:    | AASHTO Sta<br>Edition, 1996 | andard Specific<br>5 including 1997 | ations for Highw<br>'Interim Specific | vay Bridges, 16th 2<br>cations |       |       |        |
| Load        | d Factors     | Resistance                  | Factors                             |                                       |                                |       |       |        |
| [           | Load          | Camma                       |                                     |                                       |                                |       |       |        |
|             | Group         | Factor                      | D                                   | (L+I)n                                | (L+l)p                         | CF    | E     | в      |
| 1           | INV           | 1.300                       | 1.000                               | 1.670                                 | 0.000                          | 1.000 | 1.000 | 1.000  |
| - [         | OPG           | 1.300                       | 1.000                               | 1.000                                 | 0.000                          | 1.000 | 1.000 | 1.000  |
|             | <u>.</u>      |                             |                                     |                                       | 1                              |       |       | ×      |
|             |               |                             |                                     |                                       | Copy from Library.             | ОК    | Apply | Cancel |

| July 1, 2002 | Section 10 | Page 18 of 55 |
|--------------|------------|---------------|
|--------------|------------|---------------|

Double click on SUPERSTRUCTURE DEFINITION (or click on SUPERSTRUCTURE DEFINITION and select File/New from the menu or right mouse click on SUPERSTRUCTURE DEFINITION and select New from the popup menu) to create a new structure definition. The following dialog box will appear.

| Nev | • Structure Definiti         | on 🗙                                                                                                    |
|-----|------------------------------|----------------------------------------------------------------------------------------------------|
|     |                              |                                                                                                    |
|     |                              |                                                                                                    |
|     | Structure Type               | Description                                                                                                    |
|     | Girder-line<br>Girder system | A structure definition describing one of more girders. The girders do NO<br>A structure definition describing one of more girders. The girders do hav |
|     | •                            |                                                                                                    |
|     |                              | Cancel                                                                                                    |

| July 1, 2002 | Section 10 | Page 19 of 55 |
|--------------|------------|---------------|
|--------------|------------|---------------|

Select Girder System and the following Structure Definition window will open. Enter the appropriate data as shown below. Press F1 while on this tab to view the help topic describing the use of this information.

| 🕰 Girder System Supers   | structure Definition     |                                                   |      | _ 🗆 ×                                              |
|--------------------------|--------------------------|---------------------------------------------------|------|----------------------------------------------------|
| Definition Analysis      |                          |                                                   |      |                                                    |
| <u>N</u> ame:            | 2 Span - 5 Girder System |                                                   |      | Frame Structure<br>Simplified Definition           |
| <u>D</u> escription:     | Spans 114'-2'', 114'-2'' |                                                   | ×    |                                                    |
| Default <u>U</u> nits:   | US Customary             | Enter Span <u>L</u> engths<br>Along the Beference |      | - For PS only                                      |
| Number of <u>s</u> pans: | 2                        | Line:                                             |      | Average <u>h</u> umidity:                          |
| Number of girders:       | 5 📑                      | Span Length<br>(ft)                               |      | ~ ~ ~                                              |
|                          | Deck type:<br>Concrete   | 1 114.17<br>2 114.17                              |      | Member Alt. Types<br>Steel<br>P/S<br>R/C<br>Timber |
|                          |                          |                                                   | ОК [ | Apply Cancel                                       |

| July 1, 2002 | Section 10 | Page 20 of 55 |
|--------------|------------|---------------|
|--------------|------------|---------------|

The partially expanded Bridge Workspace tree is shown below:

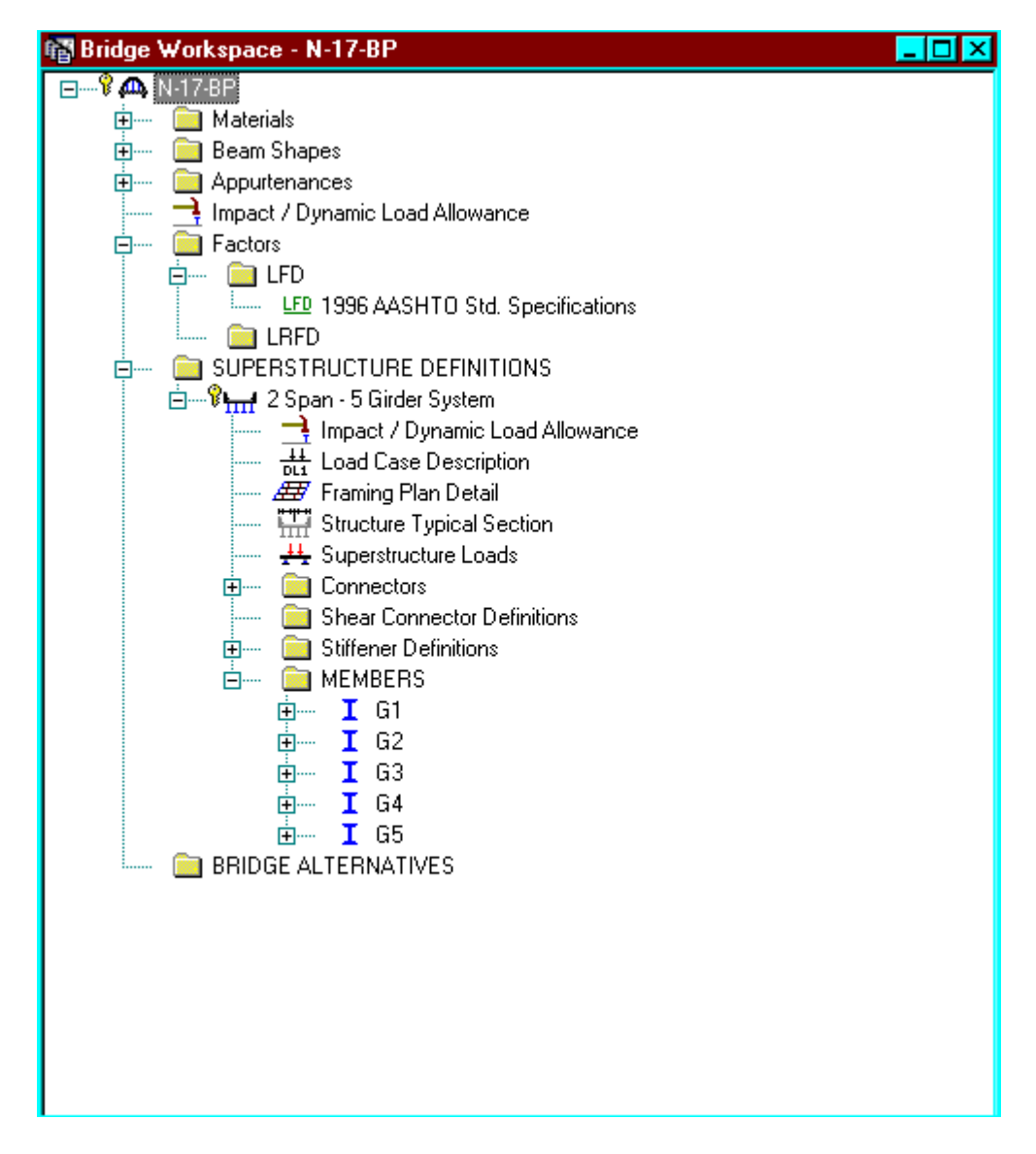

| July 1, 2002 | Section 10 | Page 21 of 55 |
|--------------|------------|---------------|
|--------------|------------|---------------|

The Analysis tab in the Girder System Superstructure Definition window is used to override system default factors. Since default factors are used here, click OK to save the data to memory and close the window.

| 🕰 Girder System Superstructure Definition | _ |  |
|-------------------------------------------|---|--|
| Definition (Analysis)                     |   |  |
| Factor Override                           |   |  |
| LFD factors:                              |   |  |
|                                           |   |  |
|                                           |   |  |
|                                           |   |  |
|                                           |   |  |
|                                           |   |  |

| July 1, 2002 | Section 10 | Page 22 of 55 |
|--------------|------------|---------------|
|--------------|------------|---------------|

Click Load Case Description to define the dead load cases. The load types are presented in a single row separated by a comma. The first type applies to the LFD design and the second type applies to the LRFD design and it corresponds with the load types presented in the AASHTO Specifications. The completed Load Case Description window is shown below.

| Load Case Name            | Description      | Stage                           |   | Тура | Э | Time*<br>(Days<br>) |     |        |  |
|---------------------------|------------------|---------------------------------|---|------|---|---------------------|-----|--------|--|
| HBP                       |                  | Composite (long term) (Stage 2) | - | D,DW |   |                     |     |        |  |
| Bridge Rail Type 3        |                  | Composite (long term) (Stage 2) | - | D,DC | - |                     |     |        |  |
|                           |                  |                                 |   |      |   |                     |     |        |  |
|                           |                  |                                 |   |      |   |                     |     |        |  |
|                           |                  |                                 |   |      |   |                     |     |        |  |
|                           |                  |                                 |   |      |   |                     |     |        |  |
|                           |                  |                                 |   |      |   |                     |     |        |  |
|                           |                  |                                 |   |      |   |                     |     |        |  |
|                           |                  |                                 |   |      |   |                     |     |        |  |
|                           |                  |                                 |   |      |   |                     |     |        |  |
|                           |                  |                                 |   |      |   |                     |     |        |  |
|                           |                  |                                 |   |      |   |                     |     |        |  |
| Prestressed members only  | Add Do<br>Case D | efault Load<br>Descriptions     | N | ew   |   | Duplic              | ate | Delete |  |
| *Prestressed members only | Add D<br>Case D  | efault Load<br>Descriptions     | N | ew   |   | Duplic              | ate | Delete |  |

| July 1, 2002 | Section 10 | Page 23 of 55 |
|--------------|------------|---------------|
|--------------|------------|---------------|

Double click on Framing Plan Detail to describe the framing plan. Enter the appropriate data to describe the framing plan.

| a | Structure Frami | ing Plan Detail:            | ;      |                                      |                                       |                    |             |        |
|---|-----------------|-----------------------------|--------|--------------------------------------|---------------------------------------|--------------------|-------------|--------|
|   | Layout Diaphrag | gms )                       | Number | r of spans :                         | = 2                                   | Number of (        | girders = 5 |        |
|   | Support         | Skew<br>(Degrees)<br>0.0000 |        | àirder Spac<br>● Perpen<br>● Along s | cing Orient<br>dicular to g<br>upport | tation<br>girder   |             |        |
|   | 3               | 0.0000                      |        |                                      | Girde                                 | er Spacing<br>(ft) |             |        |
|   |                 |                             | GI     | rder Bay-                            | Start of<br>Girder                    | End of<br>Girder   |             |        |
| L |                 |                             |        | 1                                    | 8.75                                  | 8.75               |             |        |
| L |                 |                             |        | 2                                    | 8.75                                  | 8.75               |             |        |
| L |                 |                             |        | 3                                    | 8.75                                  | 8.75               |             |        |
| L | · ·             |                             |        | 4                                    | 8.75                                  | 8.75               |             |        |
|   |                 |                             |        |                                      |                                       | ок 1               |             | Cancel |
|   |                 |                             |        |                                      |                                       | UK .               | C           | Cancer |

| July 1, 2002 | Section 10 | Page 24 of 55 |
|--------------|------------|---------------|
|--------------|------------|---------------|

Switch to the Diaphragms tab to enter diaphragm spacing. Enter the following diaphragms data for Girder Bay 1:

| Structure | e Framing Plan | Details        |                      |              |                     |                 |              |            | _ [   |
|-----------|----------------|----------------|----------------------|--------------|---------------------|-----------------|--------------|------------|-------|
| august (T | )ianhranms ]   |                | N                    | umber of sp  | ans = 2             | Number of girde | rs = 5       |            |       |
| Girder Ba | ay: 1          | •              | Сору Вау То          |              | Diaphragm<br>Wizard |                 |              |            |       |
| Support   | Start D        | istance<br>ft) | Diaphragm<br>Spacing | Number<br>of | Length              | End Dis<br>(fi  | stance<br>t) | Load       |       |
| Number    | Left Girder    | Right Girder   | (ft)                 | Spaces       | (π)                 | Left Girder     | Right Girder | (кір)      |       |
| 1 🔽       | 0.00           | 0.00           | 0.00                 | 1            | 0.00                | 0.00            | 0.00         | 0.2660     |       |
| 1 🔽       | 0.00           | 0.00           | 22.83                | 4            | 91.33               | 91.33           | 91.33        | 0.2250     |       |
| 2 🔽       | 0.00           | 0.00           | 0.00                 | 1            | 0.00                | 0.00            | 0.00         | 0.6140     |       |
| 2 🔽       | 0.00           | 0.00           | 22.83                | 4            | 91.33               | 91.33           | 91.33        | 0.2250     |       |
| 2 🔽       | 91.33          | 91.33          | 22.83                | 1            | 22.83               | 114.17          | 114.17       | 0.2660     |       |
|           |                |                |                      |              |                     | Nev             | v Duplic     | ate Delete | •     |
|           |                |                |                      |              |                     |                 | OK .         | Apply C    | ancel |

Click the Copy Bay To button to copy the diaphragms entered for Bay to the other bays. The following dialog box will appear. Click Apply to copy the diaphragms to girder bay 2. Repeat the same techniques for girder bay 3 and 4.

| Copy Diaphragm Bay  |       | ×      |
|---------------------|-------|--------|
| Select the new bay: | 2     | •      |
| C                   | Apply | Cancel |

Select OK to close Structure Framing Plan Details window.

| July 1, 2002 | Section 10 | Page 25 of 55 |
|--------------|------------|---------------|
|--------------|------------|---------------|

Double click on Structure Typical Section in the Bridge Workspace tree to define the structure typical section. Input the data describing the typical section as shown below.

| 🕰 Structure Typical Sec                                    | tion                                         |                                                           |                                                                                        |                                              |              | _ 🗆 ×  |
|------------------------------------------------------------|----------------------------------------------|-----------------------------------------------------------|----------------------------------------------------------------------------------------|----------------------------------------------|--------------|--------|
|                                                            | Distance from left e<br>superstructure defir | dge of deck to<br>hition ref. line<br>Deck +<br>thickness | Distance from right e<br>superstructure definit<br>Superstructure De<br>Reference Line | dge of deck to<br>ion ref. line<br>efinition |              |        |
| Left overhang                                              |                                              |                                                           |                                                                                        |                                              | ght overhang |        |
| Deck Deck (Cont'd)<br>Superstructure definiti              | Parapet Median                               | Railing Generic<br>within                                 | Sidewalk Lane P                                                                        | osition Wearing S                            | Surface      |        |
| Distance from left edg<br>superstructure definition        | je of deck to<br>on reference line =         | Start<br>20.25 ft                                         | 20.25                                                                                  | ft                                           |              |        |
| Distance <u>f</u> rom right ed<br>superstructure definitio | lge of deck to<br>on reference line =        | 20.25 ft                                                  | 20.25                                                                                  | ft                                           |              |        |
|                                                            | Left overhang =                              | 2.75 ft                                                   | 2.75                                                                                   | ft                                           |              |        |
| Compute                                                    | d right overhang =                           | 2.75 ft                                                   | 2.75                                                                                   | ft                                           |              |        |
|                                                            |                                              |                                                           |                                                                                        | ОК                                           | Apply        | Cancel |

| July 1, 2002 | Section 10 | Page 26 of 55 |
|--------------|------------|---------------|
|--------------|------------|---------------|

The Deck (Cont'd) tab is used to enter information about the deck concrete and thickness. The material to be used for the deck concrete is selected from the list of bridge materials described previously.

| A Structure Typical Section                                                                                 | _ 🗆 × |
|----------------------------------------------------------------------------------------------------|-------|
| Distance from left edge of deck to<br>superstructure definition ref. line<br>Deck<br>thickness<br>thickness |       |
| Left overhang                                                                                               |       |
| Deck Deck (Cont'd) Parapet Median Railing Generic Sidewalk Lane Position Wearing Surface                    |       |
|                                                                                                    |       |
| Deck concrete: Class D(US)                                                                                  |       |
| Total deck thickness: 8.5000 in                                                                             |       |
| Deck <u>c</u> rack control parameter: 130.000 kip/in                                                        |       |
| Sustained modular ratio factor: 3.000                                                                       |       |
|                                                                                                    |       |
|                                                                                                    |       |
| ОК (Арру) С                                                                                                 | ancel |
|                                                                                                    |       |

| July 1, 2002 | Section 10 | Page 27 of 55 |
|--------------|------------|---------------|
|--------------|------------|---------------|

Parapets:

Add two parapets as shown below.

| 🕰 Stru | icture Typical Se                                                                                                    | ection |               |    |   |         |    |                                     |           |                              |                            |                    | _ 🗆            |
|--------|----------------------------------------------------------------------------------------------------|--------|---------------|----|---|---------|----|-------------------------------------|-----------|------------------------------|----------------------------|--------------------|----------------|
| Dec    | Back     Front       Deck     Deck (Cont'd)       Parapet     Median       Railing     Generic       Sidewalk     Lane Position       Wearing Surface |        |               |    |   |         |    |                                     |           |                              |                            |                    |                |
|        | Name                                                                                                    |        | Load Ca:      | se |   | Measure | То | Edge of Der<br>Dist. Measur<br>From | ck<br>red | Distance At<br>Start<br>(ft) | Distance At<br>End<br>(ft) | Front F<br>Orients | ace<br>ition   |
| Br     | idge Rail Type 3 🚦                                                                                                    | 🚽 Brid | e Rail Type 3 |    | • | Back    | -  | Left Edge                           | -         | 0.00                         | 0.00                       | Right              | -              |
| Br     | idge Rail Type 3 📘                                                                                                    | 🚽 Brid | e Rail Type 3 |    | • | Back    | -  | Right Edge                          | -         | 0.00                         | 0.00                       | Left               | -              |
|        |                                                                                                    |        |               |    |   |         |    |                                     |           | New<br>OK                    | Duplicate                  | De                 | lete<br>Cancel |

| July 1, 2002 Section 10 Page 28 of 5 | 55 |
|--------------------------------------|----|
|--------------------------------------|----|

## Lane Positions:

Select the lane position tab and use the Compute... button to compute the lane positions. A dialog showing the results of the computation opens. Click Apply to accept the computed values. The Lane Position tab is populated as shown below.

| A Structure T                                                                                                 | pical Section                                                                                                    |                                                                                                    |                                                                                                    | _ 🗆 ×                                                                                                    |  |  |  |  |
|----------------------------------------------------------------------------------------------------|----------------------------------------------------------------------------------------------------|----------------------------------------------------------------------------------------------------|----------------------------------------------------------------------------------------------------|----------------------------------------------------------------------------------------------------|--|--|--|--|
| (A) B Superstructure Definition Reference Line<br>Travelway 1 Travelway 2 J J J J J J J J J J J J J J J J J J |                                                                                                    |                                                                                                    |                                                                                                    |                                                                                                    |  |  |  |  |
| Travelway<br>Number                                                                                           | Distance From Left Edge of<br>Travelway to<br>Superstructure<br>Definition Reference Line<br>At Start (A)<br>(ft) | Distance From Right Edge of<br>Travelway to<br>Superstructure<br>Definition Reference Line<br>At Start (B)<br>(ft) | Distance From Left Edge of<br>Travelway to<br>Superstructure<br>Definition Reference Line<br>At End (A)<br>(ft) | Distance From Right Edge of<br>Travelway to<br>Superstructure<br>Definition Reference Line<br>At End (B)<br>(ft) |  |  |  |  |
| 1                                                                                                    | -19.00                                                                                                    | 19.00                                                                                                    | -19.00                                                                                                    | 19.00                                                                                                    |  |  |  |  |
| LRFD Fatig<br>Lanes av                                                                                        | gue<br>ailable to trucks:<br>e Truck fraction:                                                                    | Compute                                                                                                    | New<br>OK                                                                                                    | Duplicate Delete                                                                                                 |  |  |  |  |

| July 1, 2002 | Section 10 | Page 29 of 55 |
|--------------|------------|---------------|
|--------------|------------|---------------|

Enter the following wearing surface information on the Wearing Surface tab.

| 🕰 Structure Typical Sec       | ction                                                                                          |                                                                                                    |                           | _ 🗆 🗡  |
|-------------------------------|------------------------------------------------------------------------------------------------|----------------------------------------------------------------------------------------------------|---------------------------|--------|
|                               | Distance from left edge of deck to<br>superstructure definition ref. line<br>Deck<br>thickness | Distance from right edge of<br>superstructure definition ref<br>Superstructure Definitio<br>Reference Line | f deck to<br>f. line<br>n |        |
| Left overhang                 |                                                                                                | -                                                                                                    | k Right overhang          |        |
| Deck Deck (Cont'd)            | Parapet Median Railing Generi                                                                  | c   Sidewalk   Lane Position                                                                               | n Wearing Surface         |        |
| Wearing surface m             | naterial: BituminousPavement                                                                   |                                                                                                    |                           |        |
| <u>D</u> esc                  | cription:                                                                                      |                                                                                                    |                           |        |
| Wearing <u>s</u> urface thick | kness = 4.0000 in                                                                              |                                                                                                    |                           |        |
| Wearing surface d <u>e</u>    | ensity = 144.000 pcf                                                                           |                                                                                                    |                           |        |
| Load                          | d <u>c</u> ase: HBP                                                                            | •                                                                                                    | Copy from Library         |        |
|                               |                                                                                                |                                                                                                    |                           |        |
|                               |                                                                                                |                                                                                                    | ОК                        | Cancel |

| July 1, 2002 | Section 10 | Page 30 of 55 |
|--------------|------------|---------------|
|--------------|------------|---------------|

Double click on the Structure Loads tree item to define the DL Distribution. Select the required DL Distribution. Click OK to save this information to memory and close the window.

| niform Temperature Gradient Temperature Wind DL Dist                                    | ribution |  |  |
|-----------------------------------------------------------------------------------------|----------|--|--|
| Stage 1 Dead Load Distribution     Stage 1 Dead Load Distribution     By tributary area | ]        |  |  |
| C By transverse simple-beam analysis                                                    |          |  |  |
| C By transverse continuous-beam analysis                                                |          |  |  |
| $^{\circ}$ User input results from independent 3 <u>D</u> elastic analysis              |          |  |  |
| - Stage 2 Dead Load Distribution                                                        | ]        |  |  |
| C By tributary <u>a</u> rea                                                             |          |  |  |
| C By transverse simple-beam analysis                                                    |          |  |  |
| C By transverse continuous-beam analysis                                                |          |  |  |
| C User input results from independent 3D elastic analysis                               |          |  |  |
|                                                                                         | J        |  |  |
|                                                                                         |          |  |  |

| July 1, 2002 | Section 10 | Page 31 of 55 |
|--------------|------------|---------------|
|--------------|------------|---------------|

Expand the Stiffener Definitions tree item and double click on Transverse. Define the stiffener as shown below. Click OK to save to memory and close the window.

| 🕰 Transverse Stiffener Definition                                                                                                    |                                                                                         |
|----------------------------------------------------------------------------------------------------|-----------------------------------------------------------------------------------------|
| Image: Transverse Stiffener Definition         Name: Diaphragm conn. Plates D2         Stiffener Type         Single         Plate         Thickness       0.3125         Material       ASTM A588 - <= 4", Fy = 50 ksi | Top Gap:<br>5.0000 in 5.0000 in Bottom Gap:<br>in in in in in in in in in in in in in i |
| Lop<br>Web<br>Bottom                                                                                                    | OK Apply Cancel                                                                         |

| July 1, 2002 | Section 10 | Page 32 of 55 |
|--------------|------------|---------------|
|--------------|------------|---------------|

| Name: Transve    | rse Stiffener                     |             |                   |
|------------------|-----------------------------------|-------------|-------------------|
| -Stiffener Type- |                                   | l op Gap:   |                   |
| Single           |                                   | j in        |                   |
| O Pair           |                                   |             |                   |
| - Plate          |                                   | 5.0000 in   | $\leftrightarrow$ |
| Thickness        | 0.3125 in                         |             |                   |
| Material         | ASTM A588 - <= 4'', Fy = 50 ksi 🔽 | Bottom Gap: |                   |
|                  |                                   | in in       |                   |
| -Welds           |                                   |             |                   |
| Ζαρ              |                                   |             |                   |
| <u>W</u> ab      | ·                                 |             |                   |
| <u>B</u> ottom   | ▼                                 |             |                   |
|                  |                                   |             |                   |

Similarly, define bearing stiffeners by double clicking on Bearing in the tree. Click OK to save to memory and close the window.

| July 1, 2002 | Section 10 | Page 33 of 55 |
|--------------|------------|---------------|
|              |            |               |

| lame: Bearin       | g Stiffener Abut. D1    | in                | <del>≯                                    </del> |  |
|--------------------|-------------------------|-------------------|--------------------------------------------------|--|
| Thickness          | 0.6250 in               | 1.0000 in         |                                                  |  |
| Material           | ASTM A588 - <= 4", Fy = | 501-<br>6.5000 in |                                                  |  |
| Welds<br><i>ap</i> |                         |                   |                                                  |  |
| <u>W</u> ab        |                         | 1.0000 in         |                                                  |  |
| <u>B</u> ottom     |                         | in                | <del>≯₭ <u>≯</u>₭</del> 1.0000 in                |  |
|                    |                         |                   |                                                  |  |
|                    |                         |                   |                                                  |  |

| 🕰 Bearing Stiffe              | ener Definition                 |           |                                       | _ 🗆 🗡  |
|-------------------------------|---------------------------------|-----------|---------------------------------------|--------|
| Name: Bearin                  | ng Stiffener Pier D3            | in        | <del>≯K ≯K</del> <sup>1.0000</sup> in |        |
| - Plate<br>Thickness          | 1.0000 in                       | 1.0000 in |                                       |        |
| Material                      | ASTM A588 - <= 4'', Fy = 50 I ▼ | 9.0000 in |                                       |        |
| -Welds                        |                                 | 1.0000 :  |                                       |        |
| <u>W</u> eb<br><u>B</u> ottom | ·                               |           |                                       |        |
|                               |                                 | j n       | in <u>in an an</u> n                  |        |
|                               |                                 |           |                                       |        |
|                               |                                 |           | OK Apply                              | Cancel |

| July 1, 2002 | Section 10 | Page 34 of 55 |
|--------------|------------|---------------|
|              |            | -             |

# Describing a member:

The member window shows the data that was generated when the structure definition was created. No changes are required at this time. The first Member Alternative that we create will automatically be assigned as the Existing and Current Member alternative for this member.

| 🕰 Member             |                  |                         |             |      |                  | _ 🗆 🗵  |
|----------------------|------------------|-------------------------|-------------|------|------------------|--------|
| Member name:         | G2               |                         | Link with:  | None | •                |        |
| <u>D</u> escription: |                  |                         |             |      |                  |        |
|                      | Eviction Current | Mombor Attornative News | Description |      | <b>_</b>         |        |
|                      | Existing Current | Member Alternative Name | Description |      |                  |        |
| Number of commu      | 2 🖂              |                         |             |      | Dedection lands  |        |
| Number of spans.     | - <u>-</u>       | Span Span<br>No Length  | -           |      | Eedestrian load. | ID/IT  |
|                      |                  | (ft)<br>1 114.17        |             |      |                  |        |
|                      |                  | 2 114.17                |             |      |                  |        |
|                      |                  |                         |             |      |                  |        |
|                      |                  |                         |             |      | OK Apply         | Cancel |

| July 1, 2002 | Section 10 | Page 35 of 55 |
|--------------|------------|---------------|
|--------------|------------|---------------|

Double click on Supports to define support constraints for the girder. Support constraints were generated when the structure definition was created and are shown below. Click OK to save data to memory and close the window.

| upports           |                      |                  |                  |                           |
|-------------------|----------------------|------------------|------------------|---------------------------|
|                   | z                    | •× <u>~</u> 1    |                  | 2                         |
| ieneral           | Elastic              |                  |                  |                           |
| Support<br>Number | Support<br>Type      | Translation<br>X | Constraints<br>Y | Rotation Constraints<br>Z |
| 1                 | Pinned 🔽<br>Roller 🔽 |                  | ঘ                |                           |
| 3                 | Roller 🔽             |                  | <u>।</u>         |                           |
|                   |                      |                  |                  |                           |
|                   |                      |                  | Ok               | Cancel                    |

Defining a Member Alternative:

Double click MEMBER ALTERNATIVES in the tree to create a new alternative. The New Member Alternative dialog shown below will open. Select steel for the Material Type and Plate for the Girder Type.

| New Member Alternative | ×            |
|------------------------|--------------|
| Material Type:         | Girder Type: |
| Steel 🔽                | Plate 🔽      |
|                        |              |
|                        |              |
|                        |              |
| Г                      | OK Cancel    |
|                        |              |

Click OK to close the dialog and create a new member alternative.

| July 1, 2002 | Section 10 | Page 36 of 55 |
|--------------|------------|---------------|
|--------------|------------|---------------|

| Member Alternative: Plate Gir                                                                 | ler                                                          |                                                                             |
|-----------------------------------------------------------------------------------------------|--------------------------------------------------------------|-----------------------------------------------------------------------------|
| Description Factors Engine I                                                                  | mport                                                        |                                                                             |
| Description:                                                                                  | ×.                                                           | Material Type: Steel<br>Girder Type: Plate<br>Default Units: US Customary 💽 |
| Girder property input method<br>Schedule based<br>C Cross-section based                       | End bearing locations<br>Left: 6.0000 in<br>Right: 6.0000 in | Analysis Module ASD: BRASS ASD LFD: BRASS LFD LBFD: BRASS LFD               |
| Additional Self Load<br>Additional sel <u>f</u> load = 0.0<br>Additional self l <u>o</u> ad = | 09 kip/ft LFD                                                | ethod:                                                                      |

| July 1, 2002 | Section 10 | Page 37 of 55 |
|--------------|------------|---------------|
|--------------|------------|---------------|

Now re-open the Member G2 window, we will see this Member Alternative designated as the existing and current member alternative for this Member.

| 🕰 Member                 |                  |                         |             |      |                  |        |
|--------------------------|------------------|-------------------------|-------------|------|------------------|--------|
| Member name:             | G2               |                         | Link with:  | None | •                |        |
| Description:             |                  |                         |             |      | A                |        |
|                          |                  |                         |             |      | <u>v</u>         |        |
|                          | Existing Current | Member Alternative Name | Description |      |                  |        |
|                          |                  | Flate Officer           |             |      |                  |        |
|                          |                  |                         |             |      |                  |        |
| <u>N</u> umber of spans: | 2 🛓              | Span                    | -           |      | Pedestrian load: | lb/ft  |
|                          |                  | No. Length              |             |      |                  |        |
|                          |                  | 1 114.17                |             |      |                  |        |
|                          |                  | 2 114.17                |             |      |                  |        |
|                          |                  |                         |             |      |                  |        |
|                          |                  |                         |             |      | ок Арру          | Cancel |
|                          |                  |                         |             |      |                  |        |

| July 1, 2002 | Section 10 | Page 38 of 55 |
|--------------|------------|---------------|
|--------------|------------|---------------|

Double click on Live Load Distribution to enter live load distribution factors. Click the Compute from Typical Section button to compute the live load distribution factors. The distribution factors are computed based on the AASHTO Specifications, Articles 3.23. Click Apply and then OK to save data to memory and close the window.

| Lanes      |       | Distribution<br>(Whee | n Factor<br>els) |            |  |  |
|------------|-------|-----------------------|------------------|------------|--|--|
| Loaded     | Shear | Shear at<br>Supports  | Moment           | Deflection |  |  |
| 1 Lane     | 1.250 | 1.314                 | 1.250            | 0.400      |  |  |
| Multi-Lane | 1.591 | 1.857                 | 1.591            | 1.080      |  |  |
|            |       |                       |                  |            |  |  |

| July 1, 2002 | Section 10 | Page 39 of 55 |
|--------------|------------|---------------|
|--------------|------------|---------------|

Double click on Girder Profile in the tree to describe the girder profile. The window is shown below with the data describing the web.

| iirder Pro             | ofile    |     |                      |                   |              |            |                           |                |                         | -                                    |
|------------------------|----------|-----|----------------------|-------------------|--------------|------------|---------------------------|----------------|-------------------------|--------------------------------------|
| pe: Plate              | e Girder | I B | ottom Fla            | 20 <b>7</b> 0     |              |            |                           |                |                         |                                      |
| Begin<br>Depth<br>(in) | Depth Va | iry | End<br>Depth<br>(in) | Thickness<br>(in) | Supp<br>Numt | ort<br>oer | Start<br>Distance<br>(ft) | Length<br>(ft) | End<br>Distance<br>(ft) | Material Weld at<br>Right            |
| 54.0000                | None     | -   | 54.0000              | 0.3125            | 1            | -          | 0.00                      | 102.17         | 102.17                  | ASTM A588 - <= 4", Fy = 50 ksi 🔽 🗾   |
| 54.0000                | Linear   | -   | 85.6250              | 0.3125            | 1            | -          | 102.17                    | 12.00          | 114.17                  | ASTM A588 - <= 4", Fy = 50 ksi 🔽 📃 🔽 |
| 85.6250                | Linear   | -   | 54.0000              | 0.3125            | 2            | -          | 0.00                      | 12.00          | 12.00                   | ASTM A588 - <= 4", Fy = 50 ksi 🔽 📃 🔽 |
| 54.0000                | None     | -   | 54.0000              | 0.3125            | 2            | -          | 12.00                     | 102.17         | 114.17                  | ASTM A588 - <= 4", Fy = 50 ksi 🔽 📃   |
|                        |          |     |                      |                   |              |            |                           |                |                         |                                      |
|                        |          |     |                      |                   |              |            |                           |                |                         | New Duplicate Delete                 |

| July 1, 2002 | Section 10 | Page 40 of 55 |
|--------------|------------|---------------|
|--------------|------------|---------------|

Describe the flanges as shown below.

| irder F                | Profile<br>ate Gin   | :<br>der          | _            |            |                           |                |                         |                                  |      |                  |        |
|------------------------|----------------------|-------------------|--------------|------------|---------------------------|----------------|-------------------------|----------------------------------|------|------------------|--------|
| /eb                    | Top Fl               | ange Boti         | tom Fl       | ang        | je                        |                |                         |                                  |      |                  |        |
| Begin<br>Width<br>(in) | End<br>Width<br>(in) | Thickness<br>(in) | Supp<br>Numl | ort<br>ber | Start<br>Distance<br>(ft) | Length<br>(ft) | End<br>Distance<br>(ft) | Material                         | Weld | Weld at<br>Right |        |
| 12.00                  | 12.00                | 0.6250            | 1            | -          | 0.00                      | 83.00          | 83.00                   | ASTM A588 - <= 4", Fy = 50 ksi 📘 | -    |                  |        |
| 18.00                  | 18.00                | 1.0000            | 1            | -          | 83.00                     | 31.17          | 114.17                  | ASTM A588 - <= 4", Fy = 50 ksi 📘 | -    |                  |        |
| 18.00                  | 18.00                | 1.0000            | 2            | -          | 0.00                      | 31.17          | 31.17                   | ASTM A588 - <= 4", Fy = 50 ksi 📘 | -    |                  |        |
| 12.00                  | 12.00                | 0.6250            | 2            | -          | 31.17                     | 83.00          | 114.17                  | ASTM A588 - <= 4", Fy = 50 ksi 📘 |      |                  |        |
|                        |                      |                   |              |            |                           |                |                         | New                              | Dupl | icate            | Delete |
|                        |                      |                   |              |            |                           |                |                         | 0                                | к [  | Apply            | Cance  |

| Begin<br>Width<br>(in) | End<br>Width<br>(in) | Thickness<br>(in) | Supp<br>Num | ort<br>ber | Start<br>Distance<br>(ft) | Length<br>(ft) | End<br>Distance<br>(ft) | Material                         | Weld | Weld at<br>Right |  |
|------------------------|----------------------|-------------------|-------------|------------|---------------------------|----------------|-------------------------|----------------------------------|------|------------------|--|
| 12.00                  | 12.00                | 0.6250            | 1           | -          | 0.00                      | 12.00          | 12.00                   | ASTM A588 - <= 4", Fy = 50 ksi 💌 |      |                  |  |
| 18.00                  | 18.00                | 1.0000            | 1           | -          | 12.00                     | 102.17         | 114.17                  | ASTM A588 - <= 4", Fy = 50 ksi 🔽 |      |                  |  |
| 18.00                  | 18.00                | 1.0000            | 2           |            | 0.00                      | 102.17         | 102.17                  | ASTM A588 - <= 4", Fy = 50 ksi 🔽 |      |                  |  |
| 12.00                  | 12.00                | 0.6250            | 2           | •          | 102.17                    | 12.00          | 114.17                  | ASTM A588 - <= 4", Fy = 50 ksi 🔽 |      |                  |  |
|                        |                      |                   |             |            |                           |                |                         |                                  |      |                  |  |

| July 1, 2002 | Section 10 | Page 41 of 55 |
|--------------|------------|---------------|
|--------------|------------|---------------|

Double click on Deck Profile and enter data describing the structural properties of the deck. The deck concrete and reinforcement windows are shown below.

| eck Profile                                               |   |              |            |                           |                |                         |                                 |                                            |                                             | -     |
|-----------------------------------------------------------|---|--------------|------------|---------------------------|----------------|-------------------------|---------------------------------|--------------------------------------------|---------------------------------------------|-------|
| pe: Plate<br>Deck Concrete Reinforcement Shear Connectors |   |              |            |                           |                |                         |                                 |                                            |                                             |       |
| Material                                                  |   | Supp<br>Numl | ort<br>oer | Start<br>Distance<br>(ft) | Length<br>(ft) | End<br>Distance<br>(ft) | Structural<br>Thickness<br>(in) | Effective<br>Flange<br>Width (Std)<br>(in) | Effective<br>Flange<br>Width (LRFD)<br>(in) | n     |
| Class D(US)                                               | - | 1            | -          | 0.00                      | 87.75          | 87.75                   | 8.5000                          | 102.0000                                   | 105.0000                                    |       |
| Class D(US)                                               | - | 1            | -          | 87.75                     | 52.83          | 140.58                  | 8.5000                          | 102.0000                                   | 105.0000                                    |       |
| Class D(US)                                               | • | 2            | •          | 26.42                     | 87.75          | 114.17                  | 8.5000                          | 102.0000                                   | 105.0000                                    |       |
|                                                           |   |              |            |                           |                |                         |                                 |                                            |                                             |       |
|                                                           |   |              |            |                           |                |                         | <u> </u>                        | ок [[                                      |                                             | Cance |

| Deck Profi | le  |              |     |                           |                |                         |              |          |                  |               |   |           | -      |  |
|------------|-----|--------------|-----|---------------------------|----------------|-------------------------|--------------|----------|------------------|---------------|---|-----------|--------|--|
| vpe: Plate |     |              |     | ]                         |                |                         |              |          |                  |               |   |           |        |  |
| Deck Concr | ete | Reinforcemer | it  | Shear Cor                 | nnectors       | \$                      |              |          |                  |               |   |           |        |  |
| Materia    | al  | Support Num  | oer | Start<br>Distance<br>(ft) | Length<br>(ft) | End<br>Distance<br>(ft) | Bar<br>Count | Bar Size | Distance<br>(in) | Row           |   |           |        |  |
| Grade 60   | -   | 1            | -   | 68.67                     | 45.50          | 114.17                  | 7.000        | 8 🔽      | 3.7500           | Top of Slab   | - |           |        |  |
| Grade 60   | -   | 1            | -   | 68.67                     | 45.50          | 114.17                  | 6.000        | 5 🔽      | 3.5625           | Top of Slab   | - |           |        |  |
| Grade 60   | -   | 2            | -   | 0.00                      | 45.50          | 45.50                   | 7.000        | 8 🔽      | 3.7500           | Top of Slab 📘 | - |           |        |  |
| Grade 60   | -   | 2            | -   | 0.00                      | 45.50          | 45.50                   | 6.000        | 5 🔽      | 3.5625           | Top of Slab 📘 | - |           |        |  |
|            |     |              |     |                           |                |                         |              |          |                  |               |   |           |        |  |
|            |     |              |     |                           |                |                         |              |          |                  |               |   |           |        |  |
|            |     |              |     |                           |                |                         |              |          |                  |               |   |           |        |  |
|            |     |              |     |                           |                |                         |              |          |                  |               |   |           |        |  |
|            |     |              |     |                           |                |                         |              |          |                  |               |   |           |        |  |
|            |     |              |     |                           |                |                         |              |          |                  | New           |   | Duplicate | Delete |  |
|            |     |              |     |                           |                |                         |              |          |                  |               |   |           |        |  |
|            |     |              |     |                           |                |                         |              |          |                  |               |   |           |        |  |

| July 1, 2002 | Section 10 | Page 42 of 55 |
|--------------|------------|---------------|
|--------------|------------|---------------|

Composite regions are described using the Shear Connectors tab as shown below.

| D         | eck            | Pro         | file                      |                |                         |                       |   |                   |                     |                               |                    |
|-----------|----------------|-------------|---------------------------|----------------|-------------------------|-----------------------|---|-------------------|---------------------|-------------------------------|--------------------|
| Typ<br>D( | e:   <br>eck ( | Plati       | e<br>crete Re             | inforcer       | nent She                | ar Connectors         |   |                   |                     |                               |                    |
|           | Supp<br>Num    | oort<br>ber | Start<br>Distance<br>(ft) | Length<br>(ft) | End<br>Distance<br>(ft) | Connector<br>ID       |   | Number per<br>Row | Number of<br>Spaces | Transverse<br>Spacing<br>(in) |                    |
|           | 1              | -           | 0.00                      | 28.00          | 28.00                   | 7/8" Dia x 6 in Studs | - | 2                 | 28                  | 9.0000                        |                    |
|           | 1              | -           | 28.00                     | 51.25          | 79.25                   | 7/8" Dia x 6 in Studs | - | 2                 | 41                  | 9.0000                        |                    |
|           | 1              | -           | 79.25                     | 8.50           | 87.75                   | 7/8" Dia x 6 in Studs | - | 2                 | 17                  | 9.0000                        |                    |
|           | 2              | -           | 26.42                     | 8.50           | 34.92                   | 7/8" Dia x 6 in Studs | - | 2                 | 17                  | 9.0000                        |                    |
|           | 2              | •           | 34.92                     | 51.25          | 86.17                   | 7/8" Dia x 6 in Studs | - | 2                 | 41                  | 9.0000                        |                    |
|           | 2              | -           | 86.17                     | 28.00          | 114.17                  | 7/8" Dia x 6 in Studs | - | 2                 | 28                  | 9.0000                        |                    |
|           |                |             |                           |                |                         |                       |   |                   |                     | New                           | v Duplicate Delete |
|           |                |             |                           |                |                         |                       |   |                   |                     |                               | OK Apply Cancel    |

| July 1, 2002 | Section 10 | Page 43 of 55 |
|--------------|------------|---------------|
|--------------|------------|---------------|

Double click on Haunch Profile in the tree to define the haunch profile. Check the box 'embedded flange' if the top flanges of the girder is embedded in the concrete haunch.

| 🕰 Haunch Profile |                   |                           |                                     |                         |            |            |                    | _ 🗆 ×            |
|------------------|-------------------|---------------------------|-------------------------------------|-------------------------|------------|------------|--------------------|------------------|
| Haunch Type:     | 🗹 En              | nbedded flange            |                                     |                         |            |            |                    |                  |
|                  | Ţ                 |                           | <u>Y1</u><br><u>Z1</u><br><u>Z2</u> |                         |            |            |                    |                  |
|                  | Support<br>Number | Start<br>Distance<br>(ft) | Length<br>(ft)                      | End<br>Distance<br>(ft) | Z1<br>(in) | Z2<br>(in) | Y1<br>(in)         |                  |
| <u>↓</u>         | 1 🔽               | 0.00                      | 83.00                               | 83.00                   | 6.0000     | 6.0000     | 1.8750             |                  |
| ┙╵╷╪╾╱║          | 1 🔽               | 83.00                     | 31.17                               | 114.17                  | 6.0000     | 6.0000     | 1.5000             |                  |
|                  | 2 🔽               | 0.00                      | 31.17                               | 31.17                   | 6.0000     | 6.0000     | 1.5000             |                  |
| ×                | 2 🔽               | 31.17                     | 83.00                               | 114.17                  | 6.0000     | 6.0000     | 1.8750             |                  |
|                  |                   |                           |                                     |                         |            | New<br>OK  | Duplicate<br>Apply | Delete<br>Cancel |

| July 1, 2002 | Section 10 | Page 44 of 55 |
|--------------|------------|---------------|
|--------------|------------|---------------|

Regions where the hardened concrete deck slab is considered to provide lateral support for the top flange are defined using the Lateral Support window.

| 🕰 La | iteral Supp       | port                      |                |                         |                      |
|------|-------------------|---------------------------|----------------|-------------------------|----------------------|
|      | <br>₽             | Start Distar              | ice L          | _ength                  |                      |
|      | Support<br>Number | Start<br>Distance<br>(ft) | Length<br>(ft) | End<br>Distance<br>(ft) |                      |
|      | 1 🔽               | 0.00                      | 114.17         | 114.17                  |                      |
|      |                   | 0.00                      | 114.17         | 117.17                  | New Duplicate Delete |
|      |                   |                           |                |                         | OK Apply Cancel      |

| July 1, 2002 | Section 10 | Page 45 of 55 |
|--------------|------------|---------------|
|--------------|------------|---------------|

Define stiffener locations using the Stiffener Ranges window shown below.

| 💫 Stiffener Ranges                  |                                          |                           |                     |                 |                |                         | _ 🗆   |
|-------------------------------------|------------------------------------------|---------------------------|---------------------|-----------------|----------------|-------------------------|-------|
| Transverse Stiffener Ranges         | ance                                     | Spacing <sub>▶</sub>      | s]                  |                 |                |                         |       |
| Name                                | Support<br>Number                        | Start<br>Distance<br>(ft) | Number of<br>Spaces | Spacing<br>(in) | Length<br>(ft) | End<br>Distance<br>(ft) |       |
|                                     |                                          |                           |                     |                 |                |                         |       |
|                                     |                                          |                           |                     |                 |                |                         |       |
| Apply at Stiffe<br>Diaphragms Diaph | Apply at Diaphragms New Duplicate Delete |                           |                     |                 |                |                         |       |
|                                     |                                          |                           |                     |                 | OK A           | Apply Ca                | ancel |

| July 1, 2002 | Section 10 | Page 46 of 55 |
|--------------|------------|---------------|
|--------------|------------|---------------|

Click on the Apply at Diaphragms... to open the following dialog box. Select the Diaphragm connection Plates D2 as the stiffener to be applied at interior diaphragms.

| Diaphragm Connection Plates                                           | ×      |
|-----------------------------------------------------------------------|--------|
|                                                                       |        |
| Apply the following stiffener definitions to the diaphragm locations: |        |
| End Diaphragms and Diaphragms At Piers                                |        |
| Bearing Stiffener: Bearing Stiffener Abut. D1                         |        |
|                                                                       | ]      |
| - Interior Diaphragms                                                 | 1      |
| Transverse Stiffener: Diaphragm conn. Plates D2                       |        |
|                                                                       |        |
|                                                                       |        |
| Applu                                                                 | Cancel |
| Арру                                                                  | Lancel |

Selecting Apply button will create the following transverse stiffener locations.

| July 1, 2002 | Section 10 | Page 47 of 55 |
|--------------|------------|---------------|
|--------------|------------|---------------|

| Start Distance                                           |            |              |                           |                     |                 |                |                         |  |
|----------------------------------------------------------|------------|--------------|---------------------------|---------------------|-----------------|----------------|-------------------------|--|
| ansverse Stiffener Ranges L                              | ongitu     | dinal        | Stiffener Range:          | 5                   |                 |                |                         |  |
| Name                                                     | Sup<br>Nur | port<br>iber | Start<br>Distance<br>(ft) | Number of<br>Spaces | Spacing<br>(in) | Length<br>(ft) | End<br>Distance<br>(ft) |  |
| Diaphragm conn. Plates D2 🗖                              | 1          | -            | 22.833000                 | 1                   | 0.0000          | 0.00           | 22.83                   |  |
| Diaphragm conn. Plates D2 📘                              | 1          | -            | 22.833000                 | 3                   | 273.9960        | 68.50          | 91.33                   |  |
| Diaphragm conn. Plates D2 🗖                              | 2          | -            | 22.833000                 | 1                   | 0.0000          | 0.00           | 22.83                   |  |
| Diaphragm conn. Plates D2 📘                              | 2          | -            | 22.833000                 | 3                   | 273.9960        | 68.50          | 91.33                   |  |
| Apply at     Stiffeners between       Diaphragms     New |            |              |                           |                     |                 |                |                         |  |

This structure has intermediate transverse stiffeners between diaphragms. Click on the Stiffeners between Diaphragms... button to open the following window.

| July 1, 2002 | Section 10 | Page 48 of 55 |
|--------------|------------|---------------|
|--------------|------------|---------------|

Enter the appropriate stiffener data i.e., the number of equal spaces between diaphragms and the stiffener definition.

|               | D                 | )iaphragms                |                 | Stiffeners              |                           |                         |   |
|---------------|-------------------|---------------------------|-----------------|-------------------------|---------------------------|-------------------------|---|
| Girder<br>Bay | Support<br>Number | Start<br>Distance<br>(ft) | Spacing<br>(ft) | End<br>Distance<br>(ft) | Number of<br>Equal Spaces | Stiffener<br>Definition |   |
| Both Sides    | 1 💌               | 0.00                      | 22.83           | 22.83                   | 5                         | Transverse Stiffener    | - |
| oth Sides     | 1 🔽               | 22.83                     | 22.83           | 45.67                   | 4                         | Transverse Stiffener    | - |
| oth Sides     | 1 💌               | 45.67                     | 22.83           | 68.50                   | 4                         | Transverse Stiffener    | - |
| oth Sides     | 1 💌               | 68.50                     | 22.83           | 91.33                   | 4                         | Transverse Stiffener    | - |
| Both Sides    | 1 💌               | 91.33                     | 22.84           | 114.17                  | 8                         | Transverse Stiffener    | - |
| oth Sides     | 2 💌               | 0.00                      | 22.83           | 22.83                   | 8                         | Transverse Stiffener    | - |
| oth Sides     | 2 💌               | 22.83                     | 22.83           | 45.67                   | 4                         | Transverse Stiffener    | - |
| oth Sides     | 2 💌               | 45.67                     | 22.83           | 68.50                   | 4                         | Transverse Stiffener    | - |
| loth Sides    | 2 💌               | 68.50                     | 22.83           | 91.33                   | 4                         | Transverse Stiffener    | - |
| loth Sides    | 2 🔻               | 91.33                     | 22.83           | 114.17                  | 5                         | Transverse Stiffener    | • |

Click the Apply button.

| July 1, 2002 | Section 10 | Page 49 of 55 |
|--------------|------------|---------------|
|--------------|------------|---------------|

The populated Transverse Stiffener Ranges window is shown below. Click on the Apply button to save the data to memory.

| Start Dis                             | tance              |                       | Spacing                                               |                          |                 |                |                         |        |
|---------------------------------------|--------------------|-----------------------|-------------------------------------------------------|--------------------------|-----------------|----------------|-------------------------|--------|
| ansverse Stiffener Ranges   L<br>Name | .ongit<br>Su<br>Nu | udin<br>Ippol<br>Imbe | al Stiffener Range<br>t Start<br>r Distance<br>r (ft) | s<br>Number of<br>Spaces | Spacing<br>(in) | Length<br>(ft) | End<br>Distance<br>(ft) | -      |
| Transverse Stiffener                  | - 1                | 1                     | 0.00                                                  | 4                        | 54.7992         | 18.27          | 18.27                   |        |
| Diaphragm conn. Plates D2 📘           | - 1                | 1                     | 22.83                                                 | 1                        | 0.0000          | 0.00           | 22.83                   |        |
| Transverse Stiffener                  | - 1                | 1                     | 22.83                                                 | 3                        | 68.4990         | 17.12          | 39.96                   |        |
| Diaphragm conn. Plates D2 📘           | - 1                | 1                     | 22.83                                                 | 3                        | 273.9960        | 68.50          | 91.33                   |        |
| Transverse Stiffener                  | - 1                | 1                     | 45.67                                                 | 3                        | 68.4990         | 17.12          | 62.79                   |        |
| Transverse Stiffener                  | - 1                | 1                     | 68.50                                                 | 3                        | 68.4990         | 17.12          | 85.62                   |        |
| Transverse Stiffener                  | - 1                | 1                     | 91.33                                                 | 7                        | 34.2570         | 19.98          | 111.32                  |        |
| Transverse Stiffener                  | - 2                | 2                     | 0.00                                                  | 7                        | 34.2495         | 19.98          | 19.98                   |        |
| Diaphragm conn. Plates D2 📘           | - 2                | 2 📘                   | 22.83                                                 | 1                        | 0.0000          | 0.00           | 22.83                   |        |
| Transverse Stiffener                  | - 1                | 2 📘                   | 22.83                                                 | 3                        | 68.4990         | 17.12          | 39.96                   |        |
| Diaphragm conn. Plates D2 📘           | - 1                | 2 📘                   | 22.83                                                 | 3                        | 273.9960        | 68.50          | 91.33                   |        |
| Transverse Stiffener                  | - 2                | 2                     | 45.67                                                 | 3                        | 68.4990         | 17.12          | 62.79                   |        |
| Transverse Stiffener                  |                    | 2                     | 68.50                                                 | 3                        | 68.4990         | 17.12          | 85.62                   | -      |
| Apply at Stiffe<br>Diaphragms Diap    | eners<br>hragr     | betv<br>ns            | veen                                                  |                          | [               | New            | Duplicate               | Delete |

Click on the Longitudinal Stiffener Ranges tab to define the limits of longitudinal stiffeners.

| July 1, 2002 | Section 10 | Page 50 of 55 |
|--------------|------------|---------------|
|--------------|------------|---------------|

Enter the appropriate stiffener data and click the Apply button to save the data to memory and close the window.

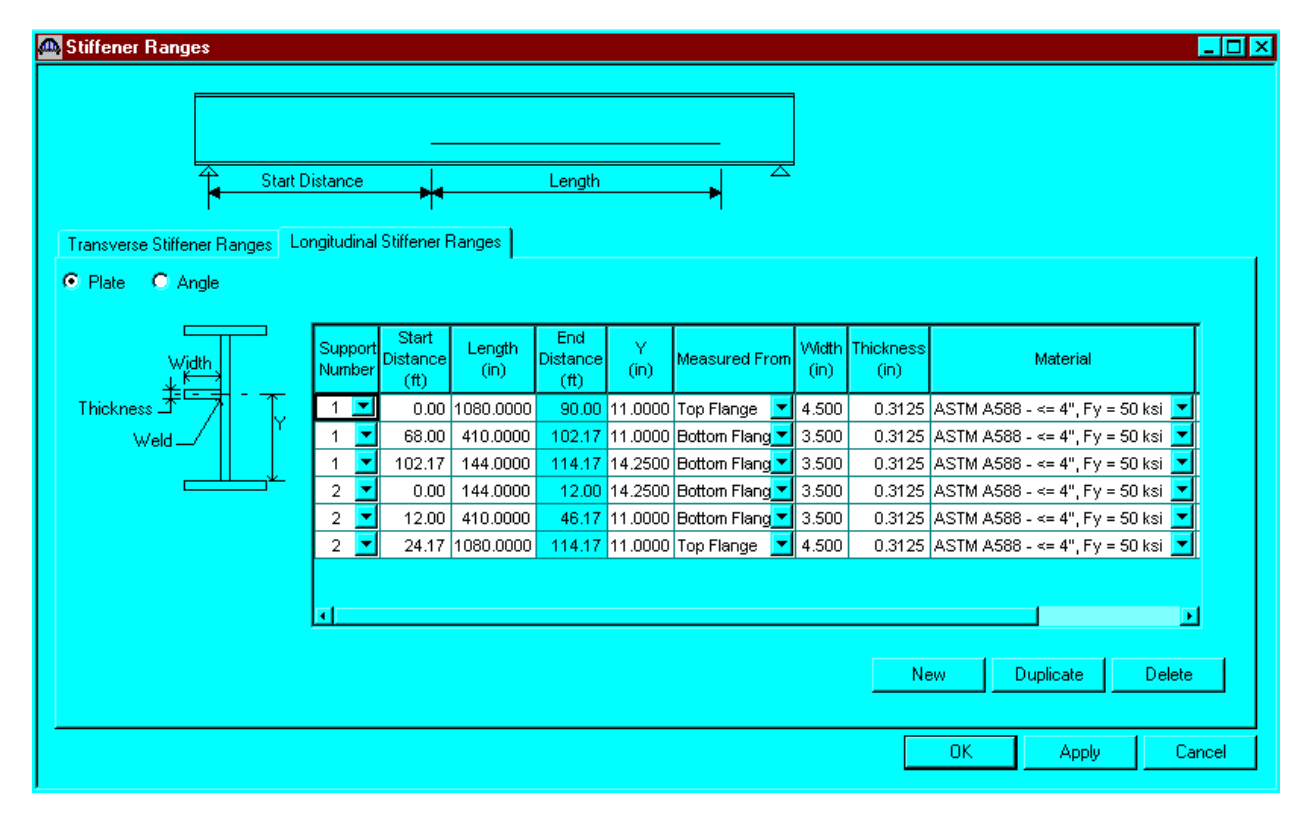

| July 1, 2002 | Section 10 | Page 51 of 55 |
|--------------|------------|---------------|
|--------------|------------|---------------|

Bearing stiffener definitions were assigned to locations when we used the Apply at Diaphragms... button on the Transverse Stiffener Ranges window. Open the window by expanding the Bearing Stiffener Locations branch in the tree and double clicking on each support. The assignment for support 1, 2 and 3 are shown below.

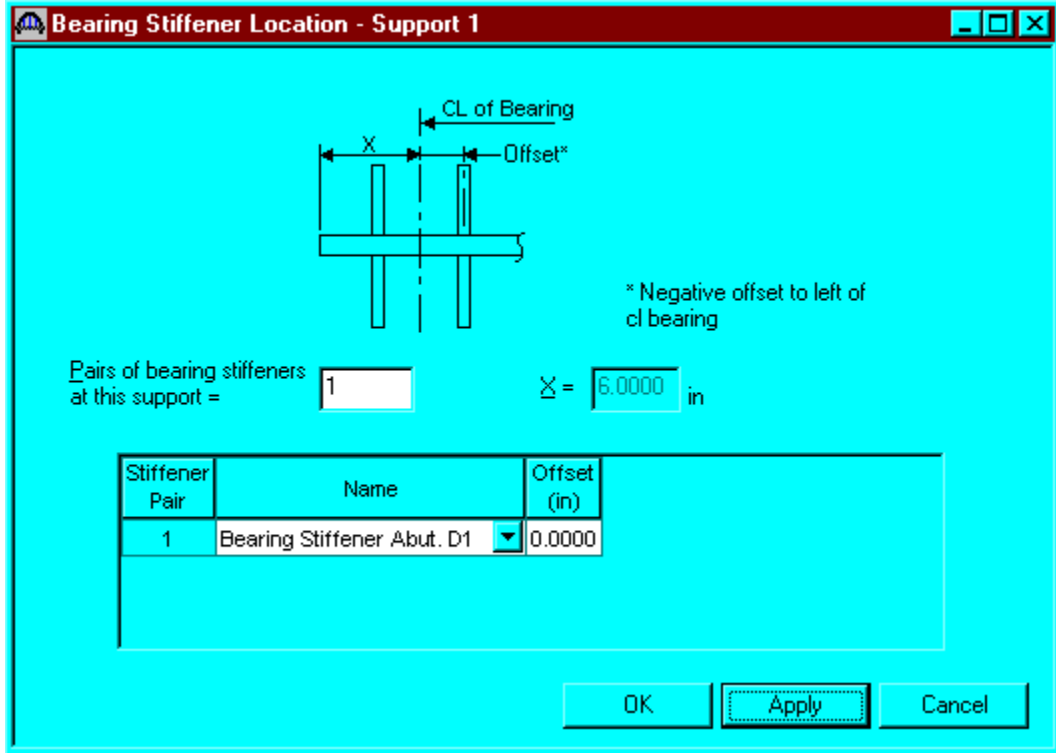

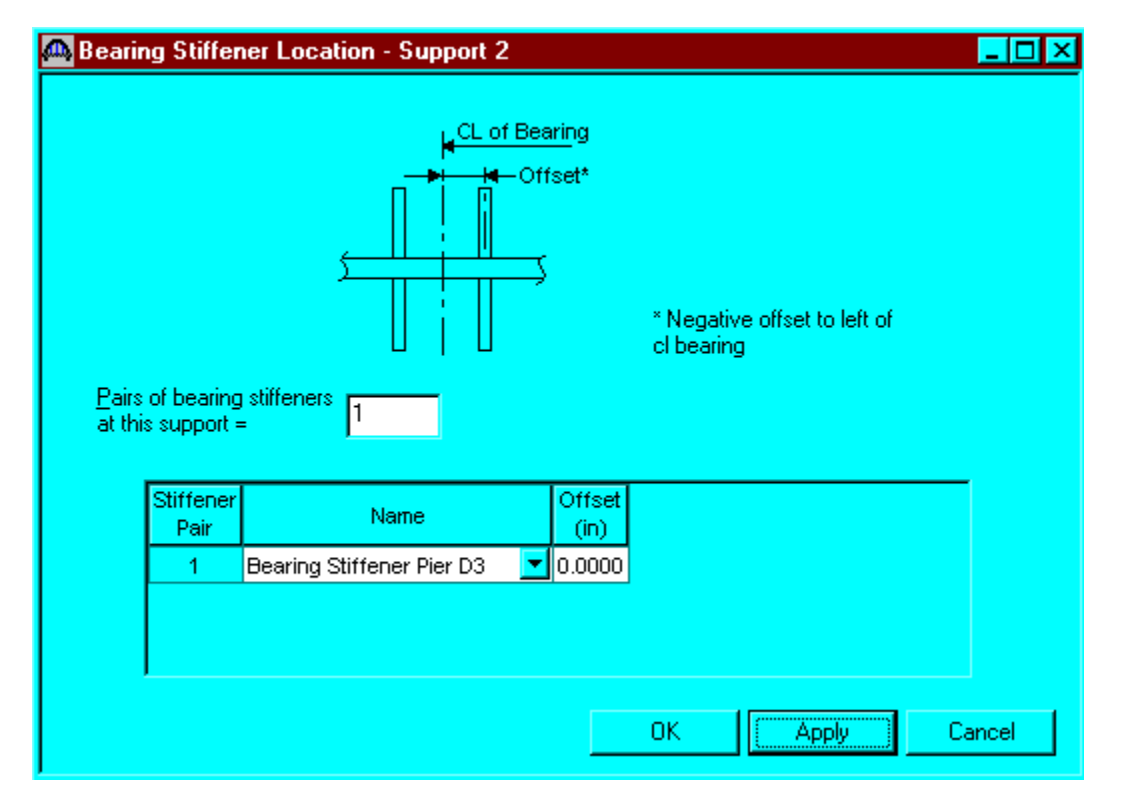

| July 1, 2002 | Section 10 | Page 52 of 55 |
|--------------|------------|---------------|
|              |            |               |

| \land Bearir            | ng Stiffei                | ner Location - Support 3                                                                                                    | <u>_ 0 ×</u> |
|-------------------------|---------------------------|----------------------------------------------------------------------------------------------------|--------------|
| <u>P</u> airs<br>at thi | of bearing<br>s support : | CL_of Bearing<br>Offset*<br>* Negative offset to left of<br>cl bearing<br>stiffeners<br>= 1 $\qquad \qquad \qquad \qquad \qquad \qquad \qquad \qquad \qquad \qquad \qquad \qquad \qquad \qquad \qquad \qquad \qquad \qquad $ |              |
|                         | Stiffener<br>Pair         | Name Offset (in)                                                                                                    |              |
|                         | 1                         | Bearing Stiffener Abut. D1 🔽 0.0000                                                                                                    |              |
|                         |                           |                                                                                                    |              |
|                         | 1                         | ОК (Арріу                                                                                                    | Cancel       |

| July 1, 2002 | Section 10 | Page 53 of 55 |
|--------------|------------|---------------|
|--------------|------------|---------------|

Select Plate Girder (E)(C) in the Bridge Workspace tree; open the schematic

for the girder profile by selecting the View Schematic toolbar button 🗖 or the Bridge/Schematic from the menu.

| 🕰 Schematics: Profile View |                                                                                                    |                                                                                             |                         |                         |                  | <b>_</b>                |
|----------------------------|----------------------------------------------------------------------------------------------------|---------------------------------------------------------------------------------------------|-------------------------|-------------------------|------------------|-------------------------|
|                            |                                                                                                    |                                                                                             |                         |                         |                  |                         |
| Top Flange Transitions     | *                                                                                                    |                                                                                             |                         | PL 5/8"x12">            | (83'-0"          |                         |
| Web Transitions            |                                                                                                    |                                                                                             |                         |                         | 5/16"x54"x102'-2 | 1/32"                   |
| Stiffener Spacing          | 4 SPA.@ 4'-6 13/16"=18'-3                                                                                                    | 1/4" 4'-6 3/4"<br>#                                                                         | 3 SPA.@ 5'-8 1/2"=      | 17'-1 1/2" <del> </del> | 3 SPA.@ 5'-8     | 1/2"=17'-1 1/2"''-6" 5' |
| Shear Connector Spacing    | 28 SPA.(                                                                                                    | @1'-0"                                                                                      |                         |                         | 41 SPA           | @1'-3"                  |
| Top Flange Lat. Support    | *                                                                                                    |                                                                                             |                         |                         |                  | 114'-2"                 |
|                            |                                                                                                    |                                                                                             |                         |                         | 5/16"x54" We     | b I                     |
| Bottom Flange Transitions  | PL 5/8"x12"x12'-0"                                                                                                    |                                                                                             |                         |                         |                  | PL 1"x18"x102           |
| Span Lengths               | #                                                                                                    |                                                                                             |                         |                         |                  | 114'-2"                 |
| ×I                         | Notes:<br>* All flange length dimensions a<br>* Transverse stiffener pairs sho<br>* Single transverse stiffener sh<br>* Bearing stiffeners shown in g<br>* Dimensioning starts and end<br>* X denotes cross frame locatio | are horiz. (length alc<br>own in red.<br>own in blue.<br>reen.<br>s at CL bearings.<br>ons. | ong flange may differ). |                         |                  |                         |

| July 1, 2002 | Section 10 | Page 54 of 55 |
|--------------|------------|---------------|
|--------------|------------|---------------|

Page 144

## The results of the control LFD rating analysis are as follows:

Wyoming Department of Transportation, Bridge Design Division Date 04/10/2002

Member: G2

RATING FACTOR REPORT

 RATING FACTOR REPORT

 ANALYSIS POINT NO. 5: 104.00

 LOAD LEVELS
 TRUCK DESCRIPTION

 1: 1.30( 1.00 \* D + 1.67 \* L)
 1. Truck: AASHTO H 20-S 16 Loading, 1944 Ed

 2: 1.00( 1.00 \* D + 1.67 \* L)
 2. Truck: AASHTO H 20-S 16 Loading, 1944 Ed

 3: 1.30( 1.00 \* D + 1.00 \* L)
 3. Truck: 96 Tons Vehicle

 4: 1.00( 1.00 \* D + 1.00 \* L)
 4. SPECIAL-LOAD

---- STRENGTH -----------------LOAD LEVEL 1 ----- LOAD LEVEL 2 ----- LOAD LEVEL 3 ----- LOAD LEVEL 4

è

| TRUCK 1                   | 01.22 | N/A | 02.04 | N/A | I = 1.22(36) = 43.9 TONS          |
|---------------------------|-------|-----|-------|-----|-----------------------------------|
| TRUCK 2                   | 01.45 | N/A | 02.42 | N/A |                                   |
| TRUCK 3                   | 00.68 | N/A | 01.13 | N/A | $a = 7 \ a 4 (36) = 33 \ a = 500$ |
| CRITICAL                  | 00.68 | N/A | 01.13 | N/A | 0 - 0.0+(30)- /3.4 10NS           |
| REINFORCEM                | ENT   |     |       |     |                                   |
| TRUCK 1                   | N/A   | N/A | N/A   | N/A | D. + 112/96) - 108 6 -10          |
| TRUCK 2                   | N/A   | N/A | N/A   | N/A | Permit = 1013 (10) = 108.5 TONS   |
| TRUCK 3                   | N/A   | N/A | N/A   | N/A |                                   |
| CRITICAL                  | N/A   | N/A | N/A   | N/A |                                   |
| SHEAR                     |       |     |       |     |                                   |
| TRUCK 1                   | 01.58 | N/A | 02.65 | N/A |                                   |
| TRUCK 2                   | 02.00 | N/A | 03.35 | N/A |                                   |
| TRUCK 3                   | 01.12 | N/A | 01.87 | N/A |                                   |
| CRITICAL                  | 01.12 | N/A | 01.87 | N/A |                                   |
| BEARING                   |       |     |       |     |                                   |
| TRUCK 1                   | N/A   | N/A | N/A   | N/A |                                   |
| TRUCK 2                   | N/A   | N/A | N/A   | N/A |                                   |
| TRUCK 3                   | N/A   | N/A | N/A   | N/A |                                   |
| CRITICAL                  | N/A   | N/A | N/A   | N/A |                                   |
| ************************* |       |     |       |     |                                   |

| July 1, 2                                                                                                    | 2002           |        | Section              | n 10      | Page 55 of 55                                          |           |   |                |          |
|----------------------------------------------------------------------------------------------------|----------------|--------|----------------------|-----------|--------------------------------------------------------|-----------|---|----------------|----------|
| COLORADO DEPARTMENT OF TRANSPORTATION<br>LOAD FACTOR RATING SUMMARY                                                                                                    |                |        |                      |           | Structure # N-17-BP (N.B.)<br>State highway # I-25     |           |   |                |          |
| Asphalt thickness: <u>100</u> mm( <u>4</u> in.)<br>Colorado legal loads<br>Interstate legal loads                                                                                                    |                |        |                      |           | Structure type WGCK Parallel structure # N-17-AM(S.B.) |           |   |                | )        |
| Structural member                                                                                                    | INTERIOR GI    | RDER   | SLAB                 |           |                                                        |           |   |                |          |
| ·····                                                                                                    | Metric tons (1 | íons)  |                      |           |                                                        |           |   |                |          |
| Inventory                                                                                                    | 40.0 <b>(</b>  | 44 )   | 32.7 (               | 36 )      |                                                        | (         | ) | (              | )        |
| Operating                                                                                                    | 66.4 (         | 73 )   | 53.6 (               | 59)       |                                                        | (         | ) | (              | )        |
| Type 3 truck                                                                                                    | (              | )      | (                    | )         |                                                        | (         | ) | (              | )        |
| Type 3S2 truck                                                                                                    | (              | )      | (                    | )         |                                                        | (         | ) | (              | )        |
| Type 3-2 truck                                                                                                    | (              | )      | (                    | )         |                                                        | (         | ) | (              | )        |
| Permit truck                                                                                                    | 98.2 ( 1       | .08 )  | (                    | )         |                                                        | (         | ) | (              | )        |
| Type 3 Truck       Type 3S2 Truck         Interstate 21.8 metric tons (24 tons)       Colorado 24.5 metric tons (27 tons)         Colorado 24.5 metric tons (27 tons)       Colorado 38.6 metric tons (42.5 tons)         Colorado 20.0       Colorado 20.0 |                |        |                      |           |                                                        |           |   |                |          |
| Metric tons Tons                                                                                                    | )<br>s         | Metric | ((                   | )<br>;    |                                                        | Metric to | ( | )<br>Tons      |          |
| Comments<br>Control Member: Deck; Rated for 4" HBP<br>Load Capacity: 59 Tons<br>Girder: Only Interior Girder Rated; Rated for 4" HBP                                                                                                    |                |        |                      |           |                                                        |           |   |                |          |
| Color Code: White                                                                                                    |                |        |                      |           |                                                        |           |   |                |          |
| Project No: 125-1(88)<br>Note: Although Virtis performs the required flexure, shear and bearing capacity check during<br>analysis, shear check has been omitted in the determination of girder load capacity.                                               |                |        |                      |           |                                                        |           |   |                |          |
| Rated by                                                                                                    |                | Date   | Che                  | ecked by  |                                                        |           |   | Date           |          |
|                                                                                                    |                | Previ  | ious editions are ob | solete an | d may not b                                            | e used    |   | CDOT Form #110 | 87a 1/95 |